# KIỂM TOÁN NHÀ NƯỚC

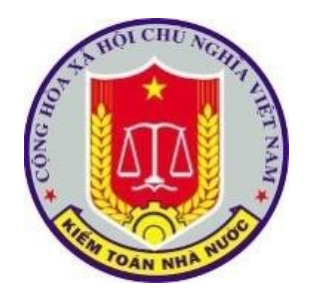

# HƯỚNG DẫN KHAI THÁC VÀ SỬ DỤNG PHẦN MỀM QUẢN LÝ CÁN BỘ

(Dành cho công chức viên chức)

Hà nội, tháng 8 năm 2019

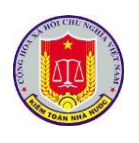

# MỤC LỤC

| Chương I. Giới thiệu chung                                            | 3 |
|-----------------------------------------------------------------------|---|
| Chương II. Các chức năng chung của phần mềm                           | 5 |
| 1. Đăng nhập phần mềm                                                 | 5 |
| 2. Thay đổi mật khẩu                                                  | 6 |
| 3. Đăng xuất phần mềm                                                 | 7 |
| Chương III. Hướng dẫn sử dụng trang hồ sơ cá nhân dành cho cán bộ của |   |
| kiểm toán nhà nước                                                    | 8 |
| 1. Quản lý Hồ sơ cá nhân                                              | 8 |
| 2. Tự đánh giá1                                                       | 1 |
| 3. Đăng ký nghỉ chế độ1                                               | 4 |

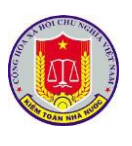

### Chương I. Giới thiệu chung

#### 1. Mục tiêu của tài liệu

Hướng dẫn người dùng thao tác, sử dụng khai thác phần mềm quản lý cán bộ của kiểm toán nhà nước.

#### 2. Phạm vi của tài liệu

Tài liệu được dành cho đối tượng là cán bộ, công chức, viên chức và người lao động của KTNN được phân quyền sử dụng phần mềm

| STT | Thuật ngữ        | Ý nghĩa                                              |
|-----|------------------|------------------------------------------------------|
| 1.  | Người sử dụng    | Người sử dụng, người vận hành, khai thác phần<br>mềm |
| 2.  | Tham số hệ thống | Là những giá trị NSD có thể thay được                |
| 3.  | Phần mềm         | Phần mềm quản lý cán bộ                              |

#### 3. Thuật ngữ

### 4. Danh sách từ viết tắt

| STT | Từ viết tăt | Giải thích         |
|-----|-------------|--------------------|
| 1.  | CSDL        | Cơ sở dữ liệu      |
| 2.  | KTNN        | Kiểm toán nhà nước |
| 3.  | NSD         | Người sử dụng      |

#### 5. Sơ lược về trang hồ sơ cá nhân

Trang hồ sơ cán nhân thuộc hệ thống phần mềm Quản lý cán bộ của Kiểm toán nhà nước được xây dựng dành riêng cho cán bộ, công chức, viên chức, người lao động trong ngành Kiểm toán. Mỗi cán bộ trong ngành Kiểm toán sẽ được cung cấp tài khoản dùng riêng (tên đăng nhập và mật khẩu) cho phép đăng nhập vào Trang hồ sơ cá nhân để tự theo dõi và đăng ký cập nhật/thay đổi hồ sơ cá nhân. Giúp cho việc cập nhật các thay đổi đối với hồ sơ cán bộ được thực hiện một cách nhanh chóng, thuận tiện hơn so với phương pháp truyền thống, tiết kiệm tiết kiệm

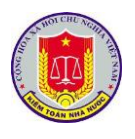

thời gian, công sức cho cả cán bộ làm công tác quản lý hồ sơ cán bộ lẫn cán bộ cần kê khai bổ sung, thay đổi hồ sơ cá nhân.

Ngoài ra, trên trang hồ sơ cá nhân, người dùng có thể thực hiện các công việc khác như:

- Cập nhật thông tin, kết quả tự đánh giá cán bộ theo yêu cầu đánh giá hằng năm của Kiểm toán nhà nước; Gửi kết quả đánh giá về bộ phận quản lý và các cấp có thẩm quyền.

- Thực hiện đăng ký nghỉ chế độ, nghỉ chế độ khi có nhu cầu.

- Theo dõi quá trình lương của bản thân và xem thông tin chi tiết bảng lương từng tháng mà cán bộ được chi trả.

- Quản lý, thay đổi mật khẩu truy nhập trang cá nhân của cán bộ, đảm bảo tính bảo mật.

HƯỚNG DẪN KHAI THÁC VÀ SỬ DỤNG PHÀN MỀM QUẢN LÝ CÁN BỘ

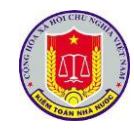

(Dành cho công chức viên chức

### Chương II. Các chức năng chung của phần mềm 1. Đăng nhập phần mềm

### 1.1. Mô tả:

Sử dụng chức năng này để đăng nhập vào phần mềm.

### 1.2. Đối tượng sử dụng:

Tất cả các vai trò, người sử dụng.

### 1.3. Thao tác sử dụng:

- Bước 1: Tại thanh địa chỉ của trình duyệt web, NSD nhập địa chỉ: https://dieuhanh.sav.gov.vn

- Bước 2: Hệ thống hiển thị cửa số đăng nhập:

| KIÉM TOÁN NHÀ NƯỚC<br>STATE AUDIT OFFICE OF VIETNAM                            |  |
|--------------------------------------------------------------------------------|--|
| ĐĂNG NHẬP         (A)       Nhập tên tài khoaň         (A)       Nhập mật khảu |  |
| Đăng nhập                                                                      |  |

Mỗi người sử dụng phần mềm sẽ được cấp một tài khoản bao gồm Tên đăng nhập, mật khẩu để sử dụng phần mềm. Nhập Tên đăng nhập, mật khẩu vào các ô tương ứng.

- Bước 3: Bấm nút Đăng nhập
- + Nếu thông tin đăng nhập chính xác, NSD sẽ thực hiện thao tác phần mềm
- + Nếu thông tin đăng nhập không chính xác, màn hình sẽ hiện ra như sau:

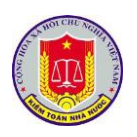

### HƯỚNG DẪN KHAI THÁC VÀ SỬ DỤNG PHẦN MỀM QUẢN LÝ CÁN BỘ

(Dành cho công chức viên chức

| KIÊM TOÁN NHÀ NƯỚC<br>STATE AUDIT OFFICE OF VIETNAM                                                                   |  |  |
|----------------------------------------------------------------------------------------------------|--|--|
| ĐĂNG NHẬP         Người dùng có thể không tồn tại hoặc có thể bạn nhập sai tại khoản và mật khẩu. <ul> <li></li></ul> |  |  |
| Đầng nhập                                                                                                    |  |  |

### 2. Thay đổi mật khẩu 2.1. Mô tả: Sử dụng để thay đổi mật khẩu đăng nhập. 2.2. Đối tượng sử dụng: Tất cả các vai trò, người sử dụng. 2.3. Thao tác sử dụng: - Bước 1: Tại thanh banner của mỗi của phần mềm, di chuột vào biểu tượng để thực hiện Đổi mật khẩu: Ë [ object Object] 🛛 🖂 0 Thông tin người dùng Trang chủ Ho tên: MAC TUÂN ANH Tài khoản: anhmt@sav.gov.vn Email: anhmt@sav.gov.vn Chức vụ: Chuyên viên Quản lý văn bản và đ Thư điện tử Đổi mật khẩu 🛛 Đăng xuất - Bước 2: Hệ thống xuất hiện màn hình thay đổi mật khẩu, NSD nhập thông

tin vào các trường Mật khẩu cũ, Mật khẩu mới, Khẳng định lại mật khẩu

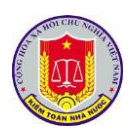

# HƯỚNG DẫN KHAI THÁC VÀ SỬ DỤNG PHÀN MỀM QUẢN LÝ CÁN BỘ

| Indige tiese tai khoain     Minige mist khali cci     Minige mist khali moi     Minige mist khali moi     Minige mist khali moi     Minige mist khali moi     Iuru lai     Toolt |
|----------------------------------------------------------------------------------------------------|
| - Bước 3: Chọn nút Lưu lại để xác nhận việc đổi mật khẩu.                                                                                                    |
| 3. Đăng xuất phần mềm                                                                                                    |
| 3.1. Mô tả:                                                                                                    |
| Sử dụng để thoát khỏi tài khoản sử dụng phần mềm                                                                                                    |
| 3.2. Đối tượng sử dụng:                                                                                                    |
| Tất cả các vai trò, người sử dụng.                                                                                                    |
| 3.3. Thao tác sử dụng:                                                                                                    |
| - Tại thanh banner của mỗi phân hệ của phần mềm, di chuột vào biểu tượng <sup>đăng xuất</sup> để thực hiện thoát khỏi phần mềm                                                   |
| Mạc Tuấn Anh (anhmt) - Kiểm toán nhà nước<br>Trợ giúp 🔒 Sửa thông tin 🕒 Đăng xuất                                                                                                |
| 💈 ĐÀO TẠO, BỎI DƯỚNG 🏾 🏥 BÁO CÁO 🛛 🗙 QUẢN TRỊ                                                                                                    |
|                                                                                                    |

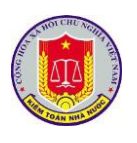

# Chương III. Hướng dẫn sử dụng trang hồ sơ cá nhân dành cho cán bộ của kiểm toán nhà nước

1. Quản lý Hồ sơ cá nhân

1.1. Xem thông tin Hồ sơ cá nhân

1.1.1. Mô tả:

Sử dụng chức năng này để Xem thông tin Hồ sơ cá nhân.

1.1.2. Đối tượng sử dụng:

Tất cả các vai trò, người sử dụng.

1.1.3. Thao tác sử dụng:

1.1.3.1. Xem Hồ sơ cá nhân dạng pdf khổ A3:

- Chọn HÔ SƠ CÁ NHÂN → Chọn Hồ sơ cá nhân (A3). Màn hình hiển thị thông tin của cán bộ và toàn bộ quá trình lương, quá trình công tác, quan hệ gia đình... của cán bộ dạng pdf khổ A3

| ፓ CÁ NHÂN         | TỰ ĐÁNH GIÁ      | ĐĂNG P         | CÝ NGHÍ CHẾ   | ĐỘ QUẢ        | TRÌNH LƯ     | JNG ĐỔ        | NIMĀT KHĀU         |              |                                                  |                                                                           |                                            |             |
|-------------------|------------------|----------------|---------------|---------------|--------------|---------------|--------------------|--------------|--------------------------------------------------|---------------------------------------------------------------------------|--------------------------------------------|-------------|
| ng sơ yếu lý lịch | Hồ sơ cá nh      | ân (A3) Hả     | ồ sơ cá nhân  | (A4)          |              |               |                    |              |                                                  |                                                                           | Kích chọn để                               |             |
| Quyển lý lịch.pd  |                  |                |               |               |              |               |                    |              | 1 / 2                                            |                                                                           | download                                   | ± ē         |
|                   |                  |                |               |               |              |               |                    |              |                                                  |                                                                           |                                            |             |
| Mẫu 2c-BNV/20     | 108 ban hành kè. | m theo Quyết c | đinh số 02/20 | 08/QĐ-BNV ng  | ày 06/10/200 | 8 của Bô trướ | mg Bô Nôi vụ       |              | Mẫu 2c-BNV/2008 ban hàn                          | nh kèm theo Quyết đinh số 02/2008/QĐ-BNI                                  | / ngày 06/10/2008 của Bô trườ              | 5           |
|                   |                  | b.Về bên       | chồng (hoặ    | ic vợ): Cha,  | Mę, anh c    | hị em ruột    |                    |              | Cơ quan, đơn vị có thẳ<br>Cơ quan, đơn vị sử dụr | im quyền quản lý CBCC: <b>Văn phòn</b> ;<br>ng CBCC: <b>Phòng Kế toán</b> | g Kiểm toán nhà nước Sc RICH CHỌI<br>để in | ° c         |
| Mái auan          |                  |                | Niām          | Quê quán ng   | hề nghiên ch | úc danh, chức | yu đơn vị công     | tác học tập  |                                                  | SƠ YẾU LÝ LỊCH CÁ                                                         | N BỘ, CÔNG CHỨC                            |             |
| hệ                | H                | o và tên       | sinh          | nơi ở (trong, | ngoài nước); | thành viên cá | e tổ chức chính tr | ri - xã hội? |                                                  |                                                                           |                                            |             |
|                   |                  |                |               |               |              |               |                    |              |                                                  | <ol> <li>Họ và tên khai sinh (viết chữ in</li> </ol>                      | i hoa): TRÀN BẠCH THU HÀ                   |             |
|                   |                  |                |               |               |              |               |                    |              |                                                  | 2. Tên gọi khác:                                                          |                                            |             |
|                   |                  |                |               |               |              |               |                    |              | 86                                               | 3. Sinh ngày: 1 tháng 7 năm 197                                           | 1 Giới tính: Nữ                            |             |
|                   |                  |                |               |               |              |               |                    |              | (-)                                              | 4. Noi sinh: Xã Hoãng Cát - Hu                                            | yện Hoăng Hóa - Tỉnh Thanh Hóa             |             |
|                   |                  |                |               |               |              |               |                    |              |                                                  | 5. Quê quán: Xã Hoăng Cát - Hu                                            | ıyện Hoăng Hóa - Tính Thanh Hóa            |             |
|                   |                  |                |               |               |              |               |                    |              |                                                  | 6. Dân tộc:                                                               | 7. Tôn giáo:                               |             |
|                   |                  |                |               |               |              |               |                    |              |                                                  | <ol> <li>8. Nơi đăng ký hô khẩu thường trú</li> </ol>                     | : Xā Hoằng Cát - Huyên Hoằng Hóa - Tỉn     | h Thanh Hóa |
|                   | 31. DIĚ          | N BIÉN Q       | UÁ TRÌNF      | I LƯƠNG C     | ŮA CÁN       | BỘ, CÔNG      | G CHỨC             |              |                                                  | (Số nhà, đường phố, thành phố; xóm, thôn, x                               | ă, huyện, tinh)                            |             |
|                   |                  |                |               |               |              |               |                    |              |                                                  | <ol> <li>9. Nơi ở hiện nay: Xã Hoằng Cát</li> </ol>                       | t - Huyện Hoằng Hóa - Tỉnh Thanh Hóa       | 12          |
| Tháng             | 4/2014           | 11/2016        | 11/2017       |               |              |               |                    |              | (Số nhà, đường phố, thành phố                    | ố; xóm, thôn, xã, huyện, tinh)                                            |                                            | $\bigcirc$  |
|                   |                  |                |               |               |              |               |                    |              | <ol> <li>Nghẽ nghiệp khi đi</li> </ol>           | ược tuyến dụng:                                                           |                                            |             |
| Mã                |                  |                |               |               |              |               |                    |              | <ol> <li>Ngay tuyên dụng: .</li> </ol>           |                                                                           | quan tuyen dung:                           | +           |
| ngạch/            | 06.043/9         | 06.043/9       | 06.043/9      |               |              |               |                    |              | 12. Chức vụ (chức dan                            | h) hiện tại: Chuyến viên                                                  |                                            |             |
| Bậc               | 1                |                |               | 1             |              |               |                    |              | (ve cninn quyên hoặc Đảng, đ                     | ioan me, ke ca chức vụ kiêm nhiệm)                                        |                                            | ( - )       |

- Ngoài ra, cán bộ cũng có thể thực hiện in, dowload Hồ sơ cán bộ về bằng cách chọn icon in, download trên trang đó.

1.1.3.2. Xem Hồ sơ cá nhân dạng pdf khổ A4:

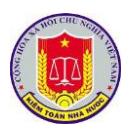

- Chọn HÒ SƠ CÁ NHÂN  $\rightarrow$  Chọn Hồ sơ cá nhân (A4). Màn hình hiển thị thông tin của cán bộ và toàn bộ quá trình lương, quá trình công tác, quan hệ gia đình... của cán bộ dạng pdf khổ A4

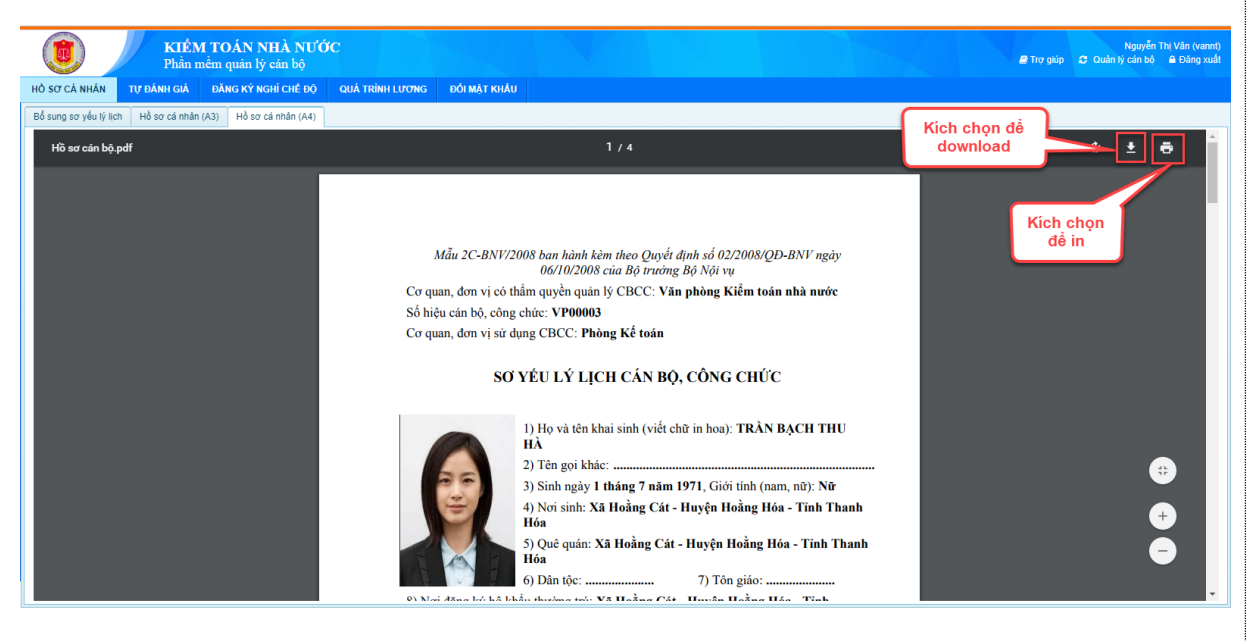

- Ngoài ra, cán bộ cũng có thể thực hiện in, dowload Hồ sơ cán bộ về bằng cách chọn icon in, download trên trang đó.

1.2. Phiếu bổ sung sơ yếu lý lịch

1.2.1. Mô tả:

Sử dụng chức năng này để bổ sung sơ yếu lý lịch

1.2.2. Đối tượng sử dụng:

Tất cả các vai trò, người sử dụng.

1.2.3. Thao tác sử dụng:

1.2.3.1. Thêm mới Phiếu bổ sung sơ yếu lý lịch:

Để thực hiện được chức năng này, người dùng cần thực hiện theo các bước sau:

- Bước 1: Chọn Hồ sơ cán bộ → Chọn Bổ sung sơ yếu lý lịch→ Chọn Thêm

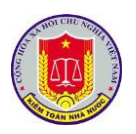

# HƯỚNG DẫN KHAI THÁC VÀ SỬ DỤNG PHÀN MÈM QUẢN LÝ CÁN BỘ

(Dành cho công chức viên chức

| T hair mein quair ry er                             | in bộ    |       |                                  |                                          |                                     |                              |                         |                        |                                                      |                |                                              |                                                               | in and a second second se | ý giup | a Đang xi |
|-----------------------------------------------------|----------|-------|----------------------------------|------------------------------------------|-------------------------------------|------------------------------|-------------------------|------------------------|------------------------------------------------------|----------------|----------------------------------------------|---------------------------------------------------------------|----------------------------------------------------------------------------------------------------|--------|-----------|
| Ô SƠ CÁ NHÂN TỰ ĐÁNH GIÁ ĐĂNG KÝ NGHÌ               | CHÉ Đ    | Õ     | QUÁ '                            | TRÌNH LƯC                                | ONG ĐỔIN                            | IÁT KHẨU                     |                         |                        |                                                      |                |                                              |                                                               |                                                                                                    |        |           |
| ố sung sơ yếu lý lịch Hồ sơ cá nhân (A3) Hồ sơ cá n | nhân (A4 | 1)    |                                  |                                          |                                     |                              |                         |                        |                                                      |                |                                              |                                                               |                                                                                                    |        |           |
| 🕈 Thêm 🧭 Sửa 🍵 Xóa                                  |          |       |                                  |                                          |                                     |                              |                         | Các trư                | ờng có dấu * yêu c                                   | ầu phải nhập.  |                                              |                                                               |                                                                                                    |        |           |
| Danh sách phiếu to                                  | Th       | ông   | tin phi                          | İu bó sung                               | g sơ yếu lý lịc                     | h                            |                         |                        |                                                      |                |                                              |                                                               |                                                                                                    |        |           |
| Phiếu bổ sung ngày 10/11/2 Thêm mới                 | ^ Họ     | tên k | khai sinh                        | NÔNG VĂ                                  | ÁN AN                               |                              |                         |                        |                                                      |                |                                              |                                                               |                                                                                                    |        |           |
| Phiếu bổ sung ngày 10/09/2                          | Số       | hiệu: | : ĐĐT00                          | 003                                      |                                     |                              |                         |                        |                                                      |                |                                              |                                                               |                                                                                                    |        |           |
|                                                     |          |       | Π                                | iông tin tha                             | ay đổi                              |                              | Giá trị cũ              |                        |                                                      |                | Giá trị mới                                  |                                                               |                                                                                                    |        |           |
|                                                     | No       | yiở h | niện nay                         |                                          |                                     | Xã An Li<br>Hải Dươ          | ương - Huyện Tha<br>ng  | nh Hà - Tỉnh           |                                                      |                |                                              |                                                               |                                                                                                    |        | ×         |
|                                                     | Lý       | luận  | chính tri                        |                                          |                                     | <ul> <li>Trung cá</li> </ul> | ip                      |                        | Chọn lý luận chín                                    | ıh tri         |                                              |                                                               |                                                                                                    | •      | ×         |
|                                                     | 4        |       |                                  |                                          |                                     |                              |                         |                        |                                                      |                |                                              |                                                               |                                                                                                    |        |           |
|                                                     |          |       |                                  |                                          |                                     |                              |                         |                        |                                                      |                | 🔘 Lưu                                        | 🔘 Lưu & Đóng                                                  | 🕝 Lưu & Thêm                                                                                                    | 🕴 Đơ   | ng        |
|                                                     |          |       |                                  |                                          |                                     |                              |                         |                        |                                                      |                |                                              |                                                               |                                                                                                    |        | _         |
|                                                     | ļ_       |       |                                  |                                          |                                     | _                            |                         |                        |                                                      |                |                                              |                                                               |                                                                                                    |        |           |
|                                                     | İ        | Quá   | i trình đi                       | ào tạo 🛛 🤇                               | Quan hệ gia đì                      | nh                           |                         |                        |                                                      |                |                                              |                                                               |                                                                                                    |        | _         |
|                                                     | ļ        | Quá   | i trình đả<br>Thêm               | ào tạo 🛛 🤇                               | Quan hệ gia đi                      | nh                           |                         |                        |                                                      | Chọn hình thức | c đảo tạo                                    | <ul> <li> Chọn nội d</li> </ul>                               | lung đảo tạo                                                                                                    |        |           |
|                                                     | •        | Quá   | i trình đả<br>Thêm<br>Têr        | ào tạo 🤇 🤇                               | Quan hệ gia đì<br>Chóa học          | nh<br>~                      | Từ ngày V               | Đến ngày               | ✓ Hình thức học                                      | Chọn hình thức | c đảo tạo<br>V Nội dung đảo                  | <ul> <li>Chọn nội đ</li> <li>tạo</li> </ul>                   | lung đảo tạo                                                                                                    |        |           |
|                                                     | •        | Quá   | i trình đả<br>Thêm<br>Têr<br>Đào | ào tạo (<br>n trường/Kl<br>o tạo chuyệ   | Quan hệ gia đi<br>Chóa học<br>ên tu | nh<br>~                      | Từ ngày ∽<br>10/10/2002 | Đến ngày<br>08/01/2003 | <ul> <li>Hình thức học</li> <li>Chuyên tu</li> </ul> | Chọn hình thức | c đảo tạo<br>Vội dung đảo<br>Kỹ thuật viên   | <ul> <li>Chọn nội đ<br/>o tạo</li> <li>máy tính</li> </ul>    | lung đảo tạo<br>V                                                                                                    |        | •         |
|                                                     |          | Quá   | i trình đá<br>Thêm<br>Têr<br>Đào | ào tạo 🛛 🤇<br>h trường/Kl<br>o tạo chuyể | Quan hệ gia đi<br>Nóa học<br>ên tu  | nh 🗸                         | Từ ngày ~               | Ðến ngày<br>08/01/2003 | <ul> <li>Hình thức học</li> <li>Chuyển tu</li> </ul> | Chọn hình thức | c đảo tạo<br>V Nội dung đảo<br>Kỹ thuật viên | <ul> <li>Chọn nội đ</li> <li>tạo</li> <li>máy tính</li> </ul> | tung đảo tạo<br>V V V                                                                                                    |        | •         |
|                                                     |          | Quá   | i trình đá<br>Thêm<br>Têr<br>Đào | ào tạo (<br>n trường/Kl<br>o tạo chuyế   | Quan hệ gia đi<br>hóa học<br>ên tu  | nh 🗸                         | Từ ngày ~<br>10/10/2002 | Đến ngày<br>08/01/2003 | <ul> <li>Hình thức học</li> <li>Chuyên tu</li> </ul> | Chọn hình thức | c đảo tạo<br>V Nội dung đảo<br>Kỹ thuật viên | ▼ Chọn nội đ<br>o tạo<br>máy tính                             | tung đảo tạo<br>V V                                                                                                    |        |           |
|                                                     |          | Quá   | i trình đá<br>Thêm<br>Têr<br>Đào | ào tạo (                                 | Quan hệ gia đi<br>Ihóa học<br>ên tu | nh 🗸                         | Từ ngày ~<br>10/10/2002 | Đến ngày<br>08/01/2003 | <ul> <li>Hình thức học</li> <li>Chuyển tu</li> </ul> | Chọn hình thức | c đảo tạo<br>Vỗi dung đảo<br>Kỹ thuật viên   | • Chọn nội d<br>o tạo<br>máy tính                             | tung đảo tạo<br>V V V                                                                                                    |        | •         |

Bước 2: Chọn trường thông tin cần thay đổi → Nhập thông tin thay đổi trên
 Phiếu bổ sung sơ yếu lý lịch

|                                        |                                     | ρộ                                                                      |                                                                                                    |                                       |                                        | NÔNG VĂN AN (annv06051980)<br>B Trợ giúp 🔒 Đăng xuấ |
|----------------------------------------|-------------------------------------|-------------------------------------------------------------------------|----------------------------------------------------------------------------------------------------|---------------------------------------|----------------------------------------|-----------------------------------------------------|
| IÔ SƠ CÁ NHÂN TỰ ĐÁNH GIÁ              | ĐĂNG KÝ NGHÌ CHẾ                    | É ĐỘ QUÁ TRÌNH LƯƠNG ĐỔI MẶT KH                                         | iAu                                                                                                    |                                       |                                        |                                                     |
| 3ố sung sơ yếu lý lịch Hồ sơ cá nhâi   | n (A3) Hồ sơ cá nhân (              | (A4)                                                                    |                                                                                                    |                                       |                                        |                                                     |
|                                        |                                     | Thên da chiếu hể cura cau ểu là lịch                                    | Các trướ                                                                                                    | ờng có dấu * yêu cầu phải nhập.       |                                        | I                                                   |
| Phiếu bổ sung ngày 10/11/2017          |                                     | Ho tên khai sinh: NÔNG VĂN AN                                           |                                                                                                    |                                       |                                        |                                                     |
| Phiếu bổ sung ngày 10/09/2017          | *                                   | Số hiệu: ĐĐT00003                                                       |                                                                                                    |                                       |                                        |                                                     |
|                                        |                                     | Thông tin thay đổi                                                      | Giá trị cũ                                                                                                    |                                       | Giá trị mới                            |                                                     |
|                                        |                                     | Nơi ở hiện nay 🔽 🖌                                                      | (ã An Lương - Huyện Thanh Hả - Tỉnh<br>Hải Dương                                                                                                    |                                       |                                        | ×                                                   |
|                                        |                                     | Lý luận chính tri 🔹 T                                                   | rung cấp                                                                                                    | Chon lý luận chính trị                |                                        | - ×                                                 |
|                                        | [                                   | +                                                                       |                                                                                                    |                                       |                                        |                                                     |
|                                        | 1                                   | Chọn để thêr                                                            | n thông                                                                                                    |                                       | 🛇 Lưu 🛇 Lưu & Đóng 🔇                   | 👌 Lưu & Thêm 🛛 Đóng                                 |
|                                        | ł                                   | Quá trình đào tạo                                                       | ıy đối                                                                                                    |                                       |                                        |                                                     |
|                                        |                                     | + Thêm                                                                  |                                                                                                    | Chọn hình thi                         | ức đảo tạo 🔹 Chọn nội dung             | J đảo tạo 💌                                         |
|                                        |                                     | Tên trường/Khóa học                                                     | ✓ Từ ngày ✓ Đến ngày                                                                                                    | <ul> <li>Hình thức học</li> </ul>     | <ul> <li>Nội dung đào tạo</li> </ul>   | ~                                                   |
|                                        |                                     | Đào tạo chuyên tu                                                       | 10/10/2002 08/01/2003                                                                                                    | Chuyên tu                             | Kỹ thuật viên máy tính                 | ¥ ^                                                 |
|                                        |                                     |                                                                         |                                                                                                    |                                       |                                        |                                                     |
|                                        | <b>*</b>                            |                                                                         |                                                                                                    |                                       |                                        |                                                     |
|                                        | •                                   |                                                                         | KIÊM TOÁN NHÀ NƯỚC - 2017                                                                                                    | r                                     |                                        | •                                                   |
| - Bước                                 | 2 <b>3:</b> Ch                      | ọn 🖉 Lưu ,                                                              | KIÊM TOÂN NHÀ NƯỚC - 2011                                                                                                    | hoặc 📀 Lư                             | u & Thêm để                            | lưu lại thôi                                        |
| <b>- Bước</b><br>thay đổi. (           | 2 <b>3:</b> Che                     | ọn <mark>⊘ Lưu</mark> ,<br>⊗ Đóng để đả                                 | viêm toán nhà nước - 201<br><b>C Lưu &amp; Đóng</b><br>ờng Phiếu bổ                                                                                                    | hoặc <sup>Cu</sup><br>sung sơ yếu     | <b>u &amp; Thêm</b> để<br>lý lịch      | lưu lại thô                                         |
| <b>- Bước</b><br>thay đổi. (<br>- Ngoà | c <b>3:</b> Ch<br>Chọn<br>ti ra, cá | ọn <mark>© Lưu</mark> ,<br><mark>S Đóng</mark> để đả<br>in bộ có thể cá | Itru & Đóng         Iru & Đóng         Iru & Đóng         Iru & Dóng         Iru & Dóng | hoặc Cư<br>sung sơ yếu<br>Phiếu bổ su | u & Thêm để<br>lý lịch<br>ng sơ yếu lý | lưu lại thôi<br><b>lịch</b> khi c                   |

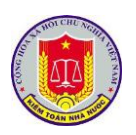

# HƯỚNG DẫN KHAI THÁC VÀ SỬ DỤNG PHÀN MÈM QUẢN LÝ CÁN BỘ

(Dành cho công chức viên chức

| 3 SƠ CẢ NHÂN TỰ ĐẢNH GIẢ ĐĂNG KÝ NGHÌ CHẾ Á cuộa cơ vấu lý liệch Hà cơ có pháp (A2)                                                                                                    | Độ                                                                                                    | QUÁ TRÌNH LƯƠNG ĐỔI                                                                                                    | MặT KHẦU                                                |                                                                                                    |                                                                          |                                                                                                    |                                                                                         |                                                                  |                                                                                                    |                   |
|----------------------------------------------------------------------------------------------------|----------------------------------------------------------------------------------------------------|----------------------------------------------------------------------------------------------------|---------------------------------------------------------|----------------------------------------------------------------------------------------------------|--------------------------------------------------------------------------|----------------------------------------------------------------------------------------------------|-----------------------------------------------------------------------------------------|------------------------------------------------------------------|----------------------------------------------------------------------------------------------------|-------------------|
| Sung so yeu iy i(cn Ho so ca nnan (A3) Ho so ca nnan i                                                                                                    | (A4)                                                                                                    |                                                                                                    |                                                         |                                                                                                    | C in truck                                                               |                                                                                                    | 4-                                                                                      |                                                                  |                                                                                                    |                   |
| Danh sách nhiếu bố sung                                                                                                    | Thông ti                                                                                                    | n nhiều hỗ cung cơ vấu lý lị                                                                                                    | ich                                                     |                                                                                                    | Cac truo                                                                 | ng co dau yeu cau phai hii                                                                                                    | åh.                                                                                     |                                                                  |                                                                                                    |                   |
| Phiếu bố sung ngày 10/11/2017 Chọn để                                                                                                    | Ho tên kha                                                                                                    | ai sinh: NÔNG VĂN AN                                                                                                    | ion                                                     |                                                                                                    |                                                                          |                                                                                                    |                                                                                         |                                                                  |                                                                                                    |                   |
| Phiếu bố sung ngày 10/09/2017                                                                                                    | SÁ biáu: E                                                                                                    | 00003                                                                                                    |                                                         |                                                                                                    |                                                                          |                                                                                                    |                                                                                         |                                                                  |                                                                                                    |                   |
|                                                                                                    | oo mida. D                                                                                                    | Thông tin thay đối                                                                                                    |                                                         | Giá trị cũ                                                                                                    |                                                                          |                                                                                                    | Giá trị mới                                                                             |                                                                  |                                                                                                    |                   |
|                                                                                                    | Nơi ở hiệr                                                                                                    | n nay                                                                                                    | ▼ Xã An l                                               | Lương - Huyện Tha                                                                                                    | anh Hà - Tỉnh                                                            |                                                                                                    |                                                                                         |                                                                  | ×                                                                                                  |                   |
|                                                                                                    |                                                                                                    |                                                                                                    | Hái Du                                                  | ong                                                                                                    |                                                                          |                                                                                                    |                                                                                         |                                                                  |                                                                                                    |                   |
|                                                                                                    | Lý luận ch                                                                                                    | hinh tri                                                                                                    | Trung o                                                 | câp                                                                                                    |                                                                          | Chọn lý luận chính trị                                                                                                    |                                                                                         |                                                                  | - *                                                                                                |                   |
|                                                                                                    | Τ.                                                                                                    |                                                                                                    |                                                         |                                                                                                    |                                                                          |                                                                                                    |                                                                                         |                                                                  |                                                                                                    |                   |
|                                                                                                    |                                                                                                    |                                                                                                    |                                                         |                                                                                                    |                                                                          |                                                                                                    | S Lina S                                                                                | ) Lưu & Đóng 🛛 Cưu &                                             | Thêm 😢 Đóng                                                                                        |                   |
|                                                                                                    | Quá tr                                                                                                    | rình đào tạo Quan hệ gia đ                                                                                                    | 3inh                                                    |                                                                                                    |                                                                          |                                                                                                    |                                                                                         |                                                                  |                                                                                                    |                   |
|                                                                                                    | + TI                                                                                                    | hêm                                                                                                    |                                                         |                                                                                                    |                                                                          | 0                                                                                                    | Chọn hình thức đảo tạo                                                                  | <ul> <li> Chọn nội dung đảo tạo</li> </ul>                       | •                                                                                                  |                   |
|                                                                                                    |                                                                                                    | Tên trường/Khóa học                                                                                                    | `                                                       | <ul> <li>Từ ngày</li> </ul>                                                                                                    | ∕ Đến ngày                                                               | <ul> <li>Hình thức học</li> </ul>                                                                                                | <ul> <li>Nội dung đào tạo</li> </ul>                                                    | ~                                                                |                                                                                                    |                   |
|                                                                                                    |                                                                                                    | Đào tạo chuyên tu                                                                                                    |                                                         | 10/10/2002                                                                                                    | 08/01/2003                                                               | Chuyên tu                                                                                                    | Kỹ thuật viên máy                                                                       | tính                                                             | *                                                                                                  |                   |
|                                                                                                    |                                                                                                    |                                                                                                    |                                                         |                                                                                                    |                                                                          |                                                                                                    |                                                                                         |                                                                  |                                                                                                    |                   |
| KIÉM TOÁN NHÀ N<br>Phản mềm quản lý cán b                                                                                                    | NƯỚC                                                                                                    |                                                                                                    |                                                         | κιέм τοάν Ν                                                                                                    | NHẢ NƯỚC - 2017                                                          |                                                                                                    |                                                                                         | NÔ                                                               | NG VĂN AN (annv06<br>Ø Trợ giứp 🏾 ễ Đ                                                              | 60519<br>Dăng x   |
| KIÊM TOÁN NHÀ N<br>Phần mềm quân lý cán b<br>D SƠ CẢ NHẨN Tự DĂNH GIẢ DÂNG KÝ NGHỉ CHẾ                                                                                                    | NƯỚC<br>ộ<br>Độ                                                                                                    | QUÁ TRÌNH LƯƠNG ĐỘI                                                                                                    | MÁT KHẢU                                                | KIÊM TOÂN M                                                                                                    | NHÀ NƯỚC - 2017                                                          |                                                                                                    |                                                                                         | NÓ                                                               | NG VÂN AN (annv06<br>∦Trợ giúp PĐ                                                                  | 60519<br>Dăng x   |
| KIỆM TOÁN NHÀ<br>Phần mềm quản lý cán b<br>SƠ CẢ NHẨN Tự Đảnh Gả Đảng Kỳ Nghỉ Chế<br>sung sọ yếu lý lịch Hồ sợ cả nhân (A3) Hồ sợ cả nhân                                                                                                    | NƯỚC<br>ộ<br>Độ (A4)                                                                                                    | QUÁ TRÌNH LƯƠNG ĐỘI                                                                                                    | MÁT KHẨU                                                | KIÊM TOÂN M                                                                                                    | NHÀ NƯỚC - 2017                                                          |                                                                                                    |                                                                                         | Ко                                                               | NG VÂN AN (annv0€<br>ØTrorgiúp ● Đ                                                                 | 60519<br>Jăng x   |
| KIÊM TOÁN NHÀ           Phần mềm quản lý cán b           Sơ CẢ NHÂN         Tự Đảnh GĂ           V Đản GĂ         Đản KÝ NGHỉ CHÊ           sung sơ yấu lý lich         Hồ sơ cả nhân (A3)           + Thếm         - Siza                                                                                                    | <b>NƯỚC</b><br>ộ<br>€ Độ (<br>(A4)                                                                                                    | QUÁ TRÌNH LƯƠNG ĐỘI                                                                                                    | Mật khẩu                                                | KIÊM TOÂN H                                                                                                    | NHÀ NƯỚC - 2017<br>Các trườ                                              | ng có đầu * yêu cầu phải nh                                                                                                    | фр.                                                                                     | NQ                                                               | NG VĂN AN (annv0<br>Tro glúp 🔒 Đ                                                                   | 60519<br>Dăng x   |
| KIÊM TOÁN NHÀ           Phần mềm quản lý cán b           Sơ CÁ NHÂN         Tự Đảnh GÁ           Tự Đảnh GÁ         Đảno KÝ NGHỉ CHÊ           Sung so yêu lý lic.         Hồ so cá nhân (A3)           Thim         Sủa           Danh sách phẩu bộ sung         Tư đang (D11/2/12)                                                                                                    | NƯỚC<br>ộ<br>Độ (A4)                                                                                                    | QUÁ TRÌNH LƯƠNG DỚI<br>Phiếu bổ sung sơ yếu tỷ lị                                                                                                    | Mật KHÂU<br>ịch                                         | KIÊM TOÂN M                                                                                                    | NHÀ NƯỚC - 2017<br>Các trườ                                              | ng có đầu " yếu cầu phải nh                                                                                                    | фр.                                                                                     | NÓ                                                               | NG VÂN AN (annv0<br>₩ Trợ giúp                                                                     | 60519<br>Dăng x   |
| KIÊM TOÁN NHÀ           Phần mềm quản lý cản b           Sơ CA NHÂN         LY ĐĂNH GIÁ           V ĐĂNG KÝ NGHỉ CHÊ           Saung sơ yấu lý lịch           Hồ sơ cả măn (A3)           Thếm         Siang sơ yấu lý lịch           Đản sách phẩu bổ sung           Phẩu bổ sung nghy 100/11/2017           Phẩu bổ sung nghy 100/80/2017                                                                         | NƯỚC<br>ộ<br>Đô (A4)<br>on để<br>ba                                                                                                    | QUÁ TRÌNH LƯƠNG ĐỘI<br>Dhiều bỏ sung sơ yếu lý lị<br>sinh: NÔNG VĂN AN                                                                                                    | Mật KHÂU                                                | KIÊM TOÂN M                                                                                                    | HẢ NƯỚC - 2017<br>Các trưở                                               | ng có đầu " yêu cầu phải nh                                                                                                    | фр.                                                                                     | М                                                                | NG VÂN AN (annv06<br>@ Tre giúp                                                                    | 60519<br>Dăng x   |
| KIÊM TOÁN NHÀ           Phản mêm quản lý cản b           Sơ CA NHÂN         LY ĐĂNH GIÁ           V ĐĂNG KÝ NGHỉ CHÊ           Sang sơ yấu lý lịch         Hồ sơ cả mẫn (A3)           Thếm         Sủa           Đanh sáth philu bổ sung         Philu bổ sung           Phiếu bổ sung ngày 10/11/2017         Chọ           Nhiếu bổ sung ngày 10/09/2017         Xá                                              | NƯỚC<br>ộ<br>(A4)<br>(A4)<br>(A4)<br>Số hiệu: Đ                                                                                                    | QUÁ TRÌNH LƯƠNG ĐỜI<br>Dhiều bổ sung sơ yếu lý lị<br>sinh: NÔNG VĂN AN<br>ĐĐTOBOS<br>Thông tin thay đội                                                                                                    | Mắt KHÂU<br>ịch                                         | KIÊM TOÂN M                                                                                                    | HÁ NƯỚC - 2017<br>Các trưở                                               | ng có đầu " yêu cầu phải nh                                                                                                    | ģp.                                                                                     | Ю                                                                | ΝΟ ΥἶΝ ΑΝ επηνθε<br>🖉 Της ομίρ 🔒 Β                                                                 | 60519<br>Bāng x   |
| KIÊM TOÁN NHÀ N           Phân mêm quản lý cán b           Sơ CA NHÀN         LV ĐÀNH GIÁ           Nga Sơ yấu lý lịch         Hồ sơ cá nhân (A3)           Thiếm         Sủa           Đanh sáth phiếu bổ sung         Kháo           Phiếu bổ sung ngày 10/11/2017         Káo           Phiếu bổ sung ngày 10/09/2017         Káo                                                                                | NƯỚC<br>ộ<br>ĐO (A4)<br>In để<br>Đa<br>Số hiệu: Đ                                                                                                    | QUÁ TRÌNH LƯƠNG Đối<br>Dhiều bổ sung sơ yếu lý lị<br>sinh: NÔNG VĂN AN<br>STOROO3<br>Thông tin thay đối<br>n nay                                                                                                    | MÁT KHÁU<br>ich                                         | KIÊM TOÂN M<br>Giả tự cũ<br>Lượng - Huyện Tha                                                                                                    | HÀ NƯỚC - 2017<br>Các trưở                                               | ng có đầu * yêu cầu phải nh                                                                                                    | ệρ.<br>Giả tự mới                                                                       | би                                                               | ΝΟ ΥἶΝ ΑΝ επηγιθ<br># Της φύρ & B                                                                  | 60519<br>Đăng x   |
| KIÊM TOÁN NHÀ N           Phân mêm quân lý cán b           D SƠ CẢ NHÂN           TV DÀNH GIẢ           DANG KÝ NGHỉ CHÊ           Saung sơ yếu lý lich           Hồ sơ cả nhân (A3)           T Mêm Sửa           Đanh sách phiếu bở sung           Phiếu bở sung ngày 10/11/2017           Phiếu bở sung ngày 10/09/2017                                                                                          | NƯỚC<br>ộ<br>b Độ (<br>(A4)<br>Nơi ở niệm<br>Nơi ở niệm                                                                                                    | QUÁ TRÌNH LƯƠNG ĐỘT<br>Dhiều bổ sung sơ yếu tỷ lị<br>cinh: NÔNG VĂN AN<br>ĐĐ TĐOO3<br>Thông tin thay đối<br>ngy                                                                                                    | MÁT KHÁU<br>ich<br>Xã An I<br>Hải Dươ                   | Giả tự cũ<br>Giả tự cũ<br>Lượng - Huyện Tha<br>ong                                                                                                    | NHÀ NƯỚC - 2017<br>Các trườ<br>nh Hả - Tính                              | ng có đầu " yêu cầu phải nh                                                                                                    | φρ.<br>Giá tri mół                                                                      | NO                                                               | NG VÂN AN Cannot<br>B Trợ giáp – & Đ                                                               | 60519<br>Dang x   |
| KIÉM TOÁN NHÀN           Phân mềm quân lý cán b           D SƠ CẢ NHÂN         Tự DĂNH GĂ           D SƠ CẢ NHÂN         Tự DĂNH GĂ           Try DĂNH GĂ         ĐĂNG KÝ NGHI CHĆ           ở sung sơ yêu lý lich         Hồ sơ cả nhân (A3)         Hồ sơ cả nhân           + Thêm         S Xâo         Danh sách phiếu bổ sung         Try Xâo           Phiếu bổ sung ngày 10/19/2017         Chọ         Xáo  | NƯỚC<br>ộ<br>BĐÔ (44)<br>Nơi ở hiệu Đ<br>Số hiệu Đ                                                                                                    | QUÁ TRÌNH LƯƠNG ĐỔI<br>bhiểu bổ sung sơ yếu lý lị<br>sinh NÔNG VÂN AN<br>95170003<br>Thông tin thay đối<br>n nay                                                                                                    | MÁT KHÁU<br>ich<br>¥ã An I<br>Hải Đư<br>Trung c         | KIÊM TOÂN M<br>Giả th cũ<br>Lương - Huyện Thơ<br>ơng                                                                                                    | HÁ NƯỚC - 2017<br>Các trưở<br>anh Hả - Tính                              | ng có đầu * yêu cầu phải nh<br>                                                                                                  | êp.<br>Giả trị mới                                                                      | би                                                               | hi Viλi AN carrot<br>a Tro gáp a B                                                                 | 60519<br>Đảng x   |
| KIÊM TOÁN NHÀN           Phản mêm quản lý cản b           O Sơ Cả NHÂN           Tự Đảnh Gả           Đảng Ký NGải Chế           ở sung sơ yếu lý lich           Hồ sơ cả nhân (A3)           Hồ sơ cả nhân (A3)           Trêm         Sing           Xiáo           Danh sách phiếu bố sung           Phiếu bố sung ngày 10/11/2017           Phiếu bố sung ngày 10/09/2017                                       | NƯỚC<br>Ô<br>ĐO<br>NOI ở Hiện<br>Lý luận ch<br><b>1</b>                                                                                                    | QUÁ TRÌNH LƯƠNG ĐỔI<br>phiếu bổ sung sơ yếu lý lị<br>cinh: NÔNG VĂN AN<br>Đời Thông tin thay đối<br>Thông tin thay đối<br>n này                                                                                                    | MAT KHAU<br>Ich<br>Hải Dư<br>Trung đ                    | KIÊM TOÂN M<br>Giả trị cũ<br>Lương - Huyện Thư<br>ông                                                                                                    | HÁ NƯỚC - 2017<br>Các trưở                                               | ng cô đầu " yêu cầu phải nh<br>Chọn lý luận chính trị                                                                            | ģρ.<br>Giả tη mới                                                                       | би                                                               | HO VĂH AN carrot de<br>a Trợ gáp a Đ                                                               | 60519<br>Đăng x   |
| KIÉM TOÁN NHÀN         Phản mềm quản lý cản b         O Sơ Cả NHÂN       Tự Đảnh Gả         D Sơ Cả NHÂN       Tự Đảnh Gả         Try Đảnh Gả       Đảng Kỳ Mgải Chế         đa ng so yếu lý lich       Hồ sơ cả nhân (A3)         Thểm       Sing         Thểm       Sing         Nhàn sách phiếu bố sung       Chọ         Phẩu bố sung ngày 10/19/2017       Chộ                                                 | NU'ÓC         ộ           ộ         1           (A4)         1           Nơi ở hiệu: Đ         1           (A4)         1           (A4)         1 <td>QUÁ TRÌNH LƯƠNG DỐT<br/>phiếu bổ sung sơ yếu lý lị<br/>sinh: NÔNG VÂN AN<br/>39 Tưông tin thay đối<br/>Thông tin thay đối<br/>n nay</td> <td>MAT KHÁU<br/>Ich<br/>Yã An I<br/>Hải Đư<br/>Trung c</td> <td>KIÊM TOÂN M<br/>Giả trị cũ<br/>Lương - Huyện Thư<br/>ông</td> <td>HÁ NƯỚC - 2017<br/>Các trưở</td> <td>ng cô đầu " yêu cầu phải nh<br/> Chơn lý luận chính trị</td> <td>φρ.<br/>Giả tự mới</td> <td>NÖ</td> <td>h0 VÅH AN carrend e</td> <td>60519<br/>Jāng x</td> | QUÁ TRÌNH LƯƠNG DỐT<br>phiếu bổ sung sơ yếu lý lị<br>sinh: NÔNG VÂN AN<br>39 Tưông tin thay đối<br>Thông tin thay đối<br>n nay                                                                                                    | MAT KHÁU<br>Ich<br>Yã An I<br>Hải Đư<br>Trung c         | KIÊM TOÂN M<br>Giả trị cũ<br>Lương - Huyện Thư<br>ông                                                                                                    | HÁ NƯỚC - 2017<br>Các trưở                                               | ng cô đầu " yêu cầu phải nh<br>Chơn lý luận chính trị                                                                            | φρ.<br>Giả tự mới                                                                       | NÖ                                                               | h0 VÅH AN carrend e                                                                                | 60519<br>Jāng x   |
| KIÊM TOÁN NHÀN           Phản mêm quản lý cản b           O Sơ Cả NHÂN           Tự Đảnh Gả           Đảng sở yếu lý lịch           Hồ sơ cả nhân           Thêm           Sung sơ yếu lý lịch           Hồ sơ cả nhân (A3)           Thêm           Sung ngày 10/11/2017           Phẩu bổ sung ngày 10/09/2017                                                                                                    | NƯỚC<br>ộ<br>Đô đ<br>(A4)<br>Nơi ở hiện<br>Số hiệu: Đ<br>Số hiệu: Đ                                                                                                    | QUÁ TRÌNH LƯƠNG ĐẦI<br>phiếu bổ sung sơ yếu lý lị<br>tinh: NÔNG VĂN AN<br>191700003<br>Thông tin thay đôi<br>n nay<br>hình tri                                                                                                    | MÁT KHÁU<br>ich<br>Y Xã An I<br>Hải Dư<br>Y Trung c     | KIÊM TOÂN N<br>Giả trị cũ<br>Lương - Huyện Thư<br>ông                                                                                                    | HÁ NƯỚC - 2017<br>Các trưở                                               | ng có đầu " yếu cầu phải nh<br>Chọn tỷ luận chính trị                                                                            | φρ.<br>Giả tự mới                                                                       | Nổ<br>D Lưu & Đông 🕑 Lưu &                                       | HQ VÂI AN carrad de<br>a Tra gáp a D<br>x<br>x<br>x<br>x<br>Thêm O Đông                            | 605198<br>Jäng x  |
| KIÊM TOÂN NHÂN         Phản mêm quản lý cản b         Sư Cả NHÂN         TƯ ĐÁNH Cả       Đảng trý hoại chế         Sung so yêu ý liệt       Hồ sơ cả màn (A3)       Hồ sơ cả màn         Thêm       Sung       Xoà         Danh sách phiếu bổ sung       Tri bảng tráp       Chọ Xoà         Phiếu bổ sung ngày 10/11/2017       Chọ Xô         Phiếu bổ sung ngày 10/09/2017       Chộ Xô                         | NƯỚC<br>ộ<br>Đô đ<br>(A4)<br>Nơi ở hiện<br>Số hiệu: Đ<br>Số hiệu: Đ                                                                                                    | QUÁ TRÌNH LƯƠNG ĐỔI<br>bhiểu bổ sung sơ yếu lý lị<br>cinh: NÔNG VÂN AN<br>5910003<br>Thông tin thay đối<br>n nay<br>hính tri<br>tính đảo tạo Quan hệ gia đ                                                                                                    | MÁT KHÁU<br>ich<br>Y Xã An I<br>Hải Dư<br>Y Trung c     | KIÊM TOÂN N<br>Giả trị cũ<br>Lương - Huyện Tha<br>ong                                                                                                    | HÁ NƯỚC - 2017<br>Các trưở                                               | ng cô đầu * yêu cầu phải nh<br>Chọn lý luận chính trị                                                                            | φρ.<br>Giá tr mởi<br>@ Lru @                                                            | NÓ<br>D Lưu & Đông 🕑 Lưu &                                       | NG VÂN AN (annote<br>a Tro galo a D<br>X<br>X<br>X<br>Thêm O Đông                                  | 60519:<br>Đầng x  |
| KIÊM TOÁN NHÀ C         Phần mêm quản lý cản b         S trợ cả nhản         Tự Đảni cát       Đản cát vàn cát         S trợ cả nhản         Tr Đảni cát       Đản cát vàn cát         Đan sách phiếu bố sung ngày 101/02/17       Chọ Xá         Phẩu bố sung ngày 101/92/017       Chọ Xá                                                                                                    | NƯỚC<br>ộ<br>EDO (<br>(A4)<br>Nơi ở hiếr<br>Lý tuân ch<br>Lý tuân ch<br>T<br>Quá trí<br>T                                                                                                    | QUÁ TRÌNH LƯƠNG ĐỔI<br>phiếu bổ sung sơ yếu lý lị<br>binh: NÔNG VÂN AN<br>5970003<br>Thông tin thay đếi<br>n nay<br>ninh tri<br>tính đảo tao Quan hệ gia đ<br>hêm                                                                                                    | Mặt KHÂU<br>ịch<br>Hải Dự<br>Trung c<br>lĩnh            | KIÊM TOÁN N<br>Giả tự cũ<br>Lương - Huyện Thư<br>ong - Huyện Thư<br>ông - Yự ngây - Yế (nga) - Yế (nga) - Yế (n | HÁ NƯỚC - 2017<br>Các trưở<br>nh Hà - Tĩnh                               | ng cô đầu * yêu cầu phải nh<br>Chọn lý luận chính tri<br>Linh thức bọ                                                            | êp.<br>Giả tr mởi<br>© Lưu ♥<br>Chọn hình thức đảo tạo ♥                                | Nổ<br>D Lưu & Đông 🕑 Lưu &                                       | NO VÂN AN (annote<br>a) Tro giáp a D<br>                                                           | 60519:<br>Jāng x  |
| KIÉM TOÁN NHÀ C         Phản mềm quản lý cán b         S Cơ CẢ NHÂN       Tự Đản Gải       Đảng cán bi         S tượ Cả Nhân       Tự Đản Gải       Đảng cán bi         Trừ Đản Gải       Đảng cán bi       Đảng cán bi         Đan sách phẩu bổ sung       Trừ Đản Trừ chi trừ chi       Chộ         Phiếu bổ sung ngày 10/11/2017       Chộ       Chộ         Phiếu bổ sung ngày 10/09/2017       Chộ       Chộ   | NƯỚC<br>ở<br>E ĐO<br>I<br>Mai đa<br>Số hiếu E<br>Lý luận ch<br>Lý luận ch<br>H<br>T<br>T<br>Nai đ hiện<br>H<br>H<br>H<br>H<br>H<br>H<br>H<br>H<br>H<br>H<br>H<br>H<br>H                                                                                                    | CUÁ TRÌNH LƯƠNG ĐÓI<br>phiếu bổ sung sơ yếu lý lị<br>binh: NÔNG VÂN AN<br>19010003<br>Thông tin thay đối<br>n nay<br>hình tri<br>tính đao tạo<br>Quan hế gia đ<br>hêm<br>Tên tưởng/Khóa học                                                                                                    | Mặt KHÂU<br>ịch<br>Vă An I<br>Hải Dự<br>Trung c<br>Jinh | Giả trị cũ<br>Giả trị cũ<br>Lương - Huyện Thư<br>ơng<br>cấp                                                                                                    | Các trưở                                                                 | ng cô đầu * yêu cầu phải nh<br>Chọn lý luận chính trị<br>Chọn V luận chính trị<br>Chọn V luận chính trị<br>Chọn V luận chính trị | ĝp.<br>Giá tự mới<br>€then hình thức đảo tạo<br>V Nội dung đảo tạo                      | ۸۵<br>Luru & Dông کا Luru &<br>Luru & Dông کا Luru &             | NG VÁN AN canvolt<br>a Trợ gia a Đ<br>x<br>x<br>x<br>x<br>Thêm O Đông<br>x<br>x<br>x               | 605198<br>Đảng xư |
| KIÊM TOÁN NHÀ           Phản mêm quản lý cán b           ô 50 CA NHÂN         TƯ DÀNH GĂ           Dán sán phẩu bở sựng         Bảng Kỳ NGHI CHế           ở Sung so yếu lý lici         Hồ so cá nhân (A3)         Hồ so cá nhân           + Thêm         Sửa         Chọa           Đanh sách phiếu bổ sung ngày 10/11/2017         Chọa         Xá           Phiếu bổ sung ngày 10/09/2017         Xá         Xá | NU Ở C<br>Ô<br>C ĐO<br>(A4)<br>Noi ở hiến<br>Số hiếu: Đ<br>Quả tr<br>+ T                                                                                                    | QUÁ TRÌNH LƯƠNG     ĐÓI       Dhiều bổ sung sơ yếu lý lị     Diách: NÔNG VÂN AN       Diách: NÔNG VÂN AN     Diách: NÔNG VÂN AN       Diách: NÔNG VÂN AN     Diách: NÔNG VÂN AN       Diách: NÔNG VÂN AN     Diách: NÔNG VÂN AN       Diách: NÔNG VÂN VAN     Diách: NÔNG VÂN AN       Diách: NÔNG VÂN VAN     Diách: NÔNG VÂN AN       Diách: NÔNG VÂN VAN     Diách: NÔNG VÂN AN       Diách: NÔNG VÂN VAN     Diách: NÔNG VÂN AN       Diách: NÔNG VÂN VAN     Diách: NÔNG VÂN AN       Diách: NÔNG VÂN VAN     Diách: NÔNG VÂN AN       Diách: NÔNG VÂN VAN     Diách: NÔNG VÂN AN       Diách: NÔNG VÂNG VÂNG     Diách: NÔNG VÂNG VÂNG NGC       Diách: NÔNG VÂNG VÂNG NGC     Diách: NÔNG VÂNG NGC       Diách: NÔNG VÂNG VÂNG NGC     Diách: NÔNG VÂNG NGC | MAT KHÁU<br>ich<br>Và An I<br>Hải Đư<br>Trung c<br>Jinh | Giả trị că<br>Giả trị cũ<br>Lương - Huyện The<br>ơng<br>vTừ ngâyvTừ ngây10/10/2002                                                                                                    | Các trưở<br>Các trưở<br>nh Hà - Tĩnh<br>Đến ngày<br>08/01/2003           | ng có đầu * yêu cầu phải nh<br>Chọn lý luận chính trị<br>                                                                        | ĝp.<br>Giá tη mõi<br>Ctat πõi<br>Ctarn                                                  | D Lưu & Đông 🕜 Lưu &                                             | HQ VÂN AN canvot<br>Trợ giáp à Đ<br>Trợ giáp à Đ<br>Trở giáp à Đ<br>Trhêm O Đông<br>Trhêm 1 O Đông | 605198<br>Băng xu |
| KIÉM TOÁN NHÀ<br>Phản mêm quản lý cán b<br>Ô SƠ CẢ NHÂN TƯ ĐĂNH GĂ ĐĂNG KÝ NGHỉ CHẾ<br>ổ sựng sơ yếu lý lich Hồ sơ cá nhân (A3) Hồ sơ cá nhân<br>+ Thêm Sửa<br>Đanh sách phiếu bổ sựng<br>Phiếu bổ sựng ngày 10/11/2017<br>Phiếu bổ sựng ngày 10/09/2017                                                                                                    | NƯỚC<br>ộ<br>EĐ<br>Nơi ở hiệu Đ<br>Số hiệu Đ<br>Quá tri<br>T                                                                                                    | CUÁ TRÌNH LƯƠNG DÓI<br>Dhiếu bổ sung so yếu lý lị<br>Linh: NÔNG VĂN AN<br>35 Tông từ thay đối<br>Thông tự thay đối<br>n này<br>Thông tự thay đối<br>trình đáo tạo<br>Quan hệ gia đ<br>hệm<br>Tân trưởng Khảa học<br>Đào tạo chuyển tu                                                                                                    | MÁT KHÁU<br>Ich<br>Hải Đư<br>Trung c                    | Giả trị cũ<br>Giả trị cũ<br>Lương - Huyện Thư<br>ơng<br>                                                                                                    | NHÀ NƯỚC - 2017<br>Các trưở<br>anh Hả - Tính<br>V Đản ngày<br>08/01/2003 | ng có đầu * yêu cầu phải nh<br>                                                                                                  | êp.<br>Giả bị mới<br>Ètren hình thức đảo tạo ↓<br>Nội dung đảo tạo<br>Kỹ thuật viên máy | vð<br>D Lưu & Đông<br>♥ Lưu &<br>T Chọn nội dung đảo tạo<br>tính | NG VÂN AN canvid<br>a Trợ giáp a Đ<br>v X<br>v X<br>Thêm O Đông<br>v v                             | 605194<br>Dăng x  |

### 2. Tự đánh giá

#### 2.1.1. Mô tả:

Sử dụng chức năng này để thực hiện đánh giá công chức, viên chức theo các đợt đánh giá của ngành

# 2.1.2. Đối tượng sử dụng:

Tất cả các vai trò, người sử dụng.

2.1.3. Thao tác sử dụng:

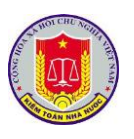

**Trình gửi thông tin lên cấp trên:** Để thực hiện chức năng này, cán bộ cần thực hiện những bước sau:

Bước 1: Nhập đầy đủ thông tin vào các trường trên form. Các trường có dấu
(\*) là những trường bắt buộc phải nhập dữ liệu.

- Bước 2: Chọn TỰ ĐÁNH GIÁ. Màn hình sẽ hiển thị toàn bộ những tiêu chí đánh giá mà cấp trên đã thiết lập trong chức năng Đánh giá cán bộ.

| KIÊM TOÁN NHÀ NƯỚC<br>Phân mềm quản lý cán bộ                                         | NÔNO VĂN AN (amvotio51980)<br>🖨 Trợ púp 🔒 Đảng xuất                                   |
|---------------------------------------------------------------------------------------|---------------------------------------------------------------------------------------|
| HỒ SƠ CÁ NHÂN TỰ ĐÁNH GIÁ ĐĂNG KÝ NGHỈ CHẾ ĐỘ QUÁ TRÌNH LU                            | rơng dói mặt khẩu                                                                     |
| Đánh giá cuối năm 2015 VPĐ 🗸 🗸                                                        | Gửi lại đánh giá                                                                      |
| Tiêu chí                                                                              | Điểm tối đa Tự đánh giá                                                               |
| 1. Chấp hành đường lối, chủ trương, chính sách của Đảng và pháp luật của Nhà nước     | Chấp hành đãy đủ đường lõi, chủ trương, chính sách của Đảng và pháp luật của Nhà nước |
| 2. Phẩm chất chính trị, đạo đức, lối sống, tác phong và lẻ lối làm việc               | Þhẩm chất chính trị tốt, giữ gìn đạo đức, lõi sống, tác phong và lẽ lõi               |
| 3. Năng lực, trình đó chuyên môn, nghiệp vụ                                           | lực cao, có trình độ chuyên môn và nghiệp vụ chuyên sâu                               |
| 4. Tiến đỏ và kết quả thực hiện nhiệm vụ                                              | Luôn ở Danh sách những tiêu , vụ<br>chí đánh giả đã được<br>cấp trên thiết lập        |
| 5. Tính thần trách nhiệm và phối hợp trong thực hiện nhiệm vụ                         | Tot                                                                                   |
| 6. Thái độ phục vụ nhân dân                                                           | Thái độ tốt                                                                           |
| <ol> <li>Kết quả hoạt động của đơn vị, bộ phên được giao lãnh đạo, quân lý</li> </ol> | Kết quả tốt                                                                           |
|                                                                                       | Lank dan +Ak                                                                          |

- **Bước 3:** Cán bộ tiến hành tự đánh giá cho bản thân mình theo các tiêu chí (Không được nhập quá số điểm tối đa, và nếu muốn ghi thêm ý kiến thì cán bộ tiến hành điền thông tin vào mục Diễn giải).

| HO SƠ CẢ NHAN TỰ ĐẠNH GIA ĐẠNG KÝ NGHI CHẾ ĐỘ QUẢ TRINH L                             | UONG BOI MAT KHAU                                                                                         |
|---------------------------------------------------------------------------------------|----------------------------------------------------------------------------------------------------|
| Đánh giá cuối năm 2015 VPĐ 🔹 🗸                                                        | r Gửi lại đánh giá                                                                                        |
| Tiêu chí                                                                              | Điểm tối đa Tự đánh giá                                                                                   |
| 1. Chấp hành đường lối, chủ trương, chính sách của Đảng và pháp luật của Nhà nước     | Chấp bành đây đủ đường lối, chủ trương, chính sách của Đảng và pháp luật của Nhà nước                     |
| 2. Phẩm chất chính trị, đạo đức, lối sống, tác phong và lễ lối làm việc               | Phẩm chất chính trị tốt, giữ gin đạo đức, lõi sống, tắc mụ tạ lời<br>Cấn bộ tự đượa ra<br>Ý kiến đánh giá |
| 3. Năng lực, trình độ chuyển mốn, nghiệp vụ                                           | Năng lực cao, có trình độ chuyên môn và nghiệp vụ chuyên                                                  |
| 4. Tiến độ và kết quả thực hiện nhiệm vụ                                              | Luôn đảm bảo tiên độ và kết quả thực hiện nhiệm vụ                                                        |
| 5. Tinh thần trách nhiệm và phối hợp trong thực hiện nhiệm vụ                         | Tőt                                                                                                    |
| 6. Thải độ phục vụ nhân dân                                                           | Thái độ tốt                                                                                               |
| <ol> <li>Kết quả hoạt động của đơn vị, bộ phận được giao lãnh đạo, quân lý</li> </ol> | kết quả tột                                                                                               |

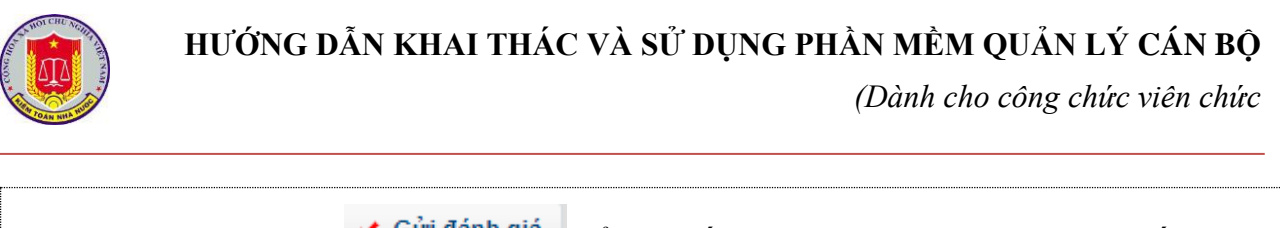

| (III) KIEM TOAN NHA NƯỚC<br>Phần mắm quản kỉ các bậ                          | NÔNG VĂN AN (xenv00051)<br>@The dùa - à Died                     |
|------------------------------------------------------------------------------|------------------------------------------------------------------|
| Hồ Sở CẢ NHÂN Tự ĐÁNH GIẢ ĐĂNG KÝ NGHỉ CHẾ ĐỘ QUẢ                            | TRÍNH LUTONG ĐỔI MẬT KHẨU                                        |
| Đánh giá cuối năm 2015 VPĐ                                                   | <ul> <li>Güt lại dánh giá</li> </ul>                             |
| Tiêu chí                                                                     | Điểm tối đa Tự đã của<br>Chiến khác đụ đủ đã                     |
| 1. Chấp hành đường lối, chủ trương, chính sách của Đảng và phép luật của Nhà | nuée                                                             |
| 2. Phẩm chất chính trị, đạo đức, lối sống, tác phong và lẻ lối làm việc      | na chất chính trị tết, giá, chọn gử lại<br>đánh giá để trình gửi |
| 3. Năng lực, trình độ chuyển môn, nghiệp vụ                                  | Nâng lực cao, có trình độ                                        |
| 4. Tiến độ và kết quả thực hiện nhiệm vụ                                     | Luôn đảm bảo tiến độ và kết quá thực hiện nhiệm vụ               |
| 5. Tinh thần trách nhiệm và phối hợp trong thực hiện nhiệm vụ                | Töt                                                              |
| 6. Thái độ phục vụ nhân dân                                                  | Τηδέ δΟ τότ                                                      |
| 7. Kết quả hoạt động của đơn vị, bộ phận được giao lãnh đạo, quân lý         | Kêt quả tốt                                                      |
|                                                                              | l Bak Ann +An                                                    |
| + Màn hình hiển thị                                                          | ị thông báo đã gửi thành công:                                   |
| ТН                                                                           | NONG BAO                                                         |
| TH<br>G                                                                      | iữi đánh giá thành công!                                         |

- Đồng thời, trên giao diện quản lý đợt đánh giá của cấp trên sẽ hiển thị đúng thông tin đánh giá của cán bộ vừa gửi, cấp trên sẽ không được phép sửa hoặc xóa những thông tin đó.

Ngoài ra, cán bộ cũng có thể lọc những tiêu chí đánh giá theo các đợt đánh giá:

| Phần mềm quản lý cán bộ                                                                            | in tror quúp i a Bân                                                                                     |
|----------------------------------------------------------------------------------------------------|----------------------------------------------------------------------------------------------------|
| HÔ SƠ CẢ NHÂN TỰ ĐÁNH GIẢ ĐĂNG KÝ NGHÌ CHẾ ĐỘ QUẢ TRÌNH L                                          | JYONG DÓLMAT KILÁU                                                                                       |
| Đánh giá cuối năm 2015 VPĐ 🔹 🗸                                                                     | · Gửi lại đánh giá                                                                                       |
| Tiêu chí                                                                                           | elém tối đa Tự đánh giá                                                                                  |
| <ol> <li>Chắp hành đường lối, chủ trương, chính sách của Đảng và pháp luật của Nhà nước</li> </ol> | Colling Car di debig 185, chi truong, chich sich chia Bàng và pháp luật của Mà nước<br>Lọc tiêu chí theo |
| 2. Phẩm chất chính trị, đạo đức, lối sống, tác phong và lẻ kủ làm việc                             | Prifer chá <mark>các đọt đánh giá</mark> l trởng, tác phong và là 101                                    |
| 3. Năng lực, trình đó chuyên môn, nghiệp vụ                                                        | Näng lực cao, có trình độ chuyên môn và nghiệp vụ chuyên său                                             |
| 4. Tiến độ và kết quả thực hiện nhiệm vụ                                                           | Cuốn đần bảo tiến độ và kết quá thực hiện nhiệm vụ                                                       |
| <ol> <li>Tinh thần trách nhiệm và phối hợp trong thực hiện nhiệm vụ</li> </ol>                     | Töt                                                                                                    |
| 6. Thủi độ phục vụ nhân dân                                                                        | Their do tot                                                                                             |
| 7. Kết quả hoạt động của đơn vị, bộ phận được giao lãnh đạo, quân lý                               | kift quá tít                                                                                             |
|                                                                                                    |                                                                                                    |

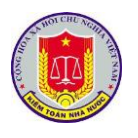

### 3. Đăng ký nghỉ chế độ

3.1.1. Mô tả:

Sử dụng chức năng này để thực hiện đăng ký nghỉ chế độ

3.1.2. Đối tượng sử dụng:

Tất cả các vai trò, người sử dụng.

3.1.3. Thao tác sử dụng:

Quá trình đăng ký nghỉ chế độ:

- Chức năng thêm mới: Chức năng cho phép cán bộ tự đăng ký thời gian nghỉ chế độ của mình. Để thực hiện chức năng này, người dùng cần thực hiện những bước sau:

+ **Bước 1:** Đăng nhập thành công TK của cán bộ (TK này tự sinh khi cấp trên tiến hành thêm mới thông tin cán bộ vào phần mềm).

### + Bước 2: Chọn ĐĂNG KÝ NGHỈ CHẾ ĐỘ → Chọn Thêm.

| HỎ SƠ CÁ NHÂN TỰ ĐÁNH GIÁ ĐĂNG KÝ NGHỈ CHẾ ĐỘ QUÁ TRÌNH LƯƠNG ĐỎ |             |             |       |                                       |  |  |  |  |  |
|------------------------------------------------------------------|-------------|-------------|-------|---------------------------------------|--|--|--|--|--|
| QUẢN LÝ NGHÌ CHŹ ĐỘ                                              |             |             |       |                                       |  |  |  |  |  |
| + Thêm                                                           |             |             |       |                                       |  |  |  |  |  |
| Tên cán bộ                                                       | Hình thức i |             | ~     | Phòng ban                             |  |  |  |  |  |
| TRẦN BẠCH THU H                                                  | À           | Nghỉ theo c | hế độ | Văn phòng Kiểm toán nhà nước Phòng Kế |  |  |  |  |  |

Form Đăng ký nghỉ chế độ hiển thị:

|                                                                                       | Các trường có dấu *                                                                          | yêu cầu phải nhập.            |               |     |
|---------------------------------------------------------------------------------------|----------------------------------------------------------------------------------------------|-------------------------------|---------------|-----|
| Thông tin cán bộ ng                                                                   | yhỉ chế độ                                                                                   |                               |               |     |
| Hình thức nghỉ                                                                        | 🖲 Nghỉ theo chế độ 🔍 Nghỉ không lương 🔍 Nghỉ ra nước                                         | ngoài                         |               |     |
| Tên cán bộ                                                                            | TRÂN BẠCH THU HẢ - VP00003 (Văn phòng Kiếm toán nhà                                          | nước)                         |               | -   |
| Đơn vị                                                                                | I Văn phòng Kiểm toán nhà nước                                                               | <ul> <li>Phòng ban</li> </ul> | Phòng Kể toán | -   |
| Chế độ nghỉ (*)                                                                       | Chọn chế độ nghỉ                                                                             | -                             |               |     |
| Thời gian nghỉ (*)                                                                    | 10/11/2017                                                                                   | Số ngày nghỉ (*)              |               |     |
| Ngày đi làm lại (*)                                                                   |                                                                                              |                               |               |     |
| Co quan trà lượng                                                                     | Den ui trà lugang 🔘 PHVH trà lugang                                                          |                               |               |     |
| oo qaan na laong                                                                      | <ul> <li>Dou vi na inoligi ili buvu na inoligi</li> </ul>                                    |                               |               |     |
| Ghi chú                                                                               |                                                                                              |                               |               | 1   |
| Ghi chú<br>Ighỉ thêm ngoài chu                                                        | é độ                                                                                         |                               |               | h   |
| Ghi chú<br>Ighỉ thêm ngoài cho<br>Từ ngày                                             | é độ Dên Vị tả lưởng ở BhXh từa lưởng                                                        |                               |               | li. |
| Ghi chú<br>Ghi chú<br>Ighỉ thêm ngoài chu<br>Từ ngày<br>Số ngày nghỉ                  | é độ<br>Lương nghỉ thêm O Có O Không                                                         |                               |               | 1   |
| Ghi chú<br>Ighi thêm ngoài chư<br>Từ ngày<br>Số ngày nghĩ<br>Lý do nghĩ thêm          | é độ<br>Lương nghỉ thêm OCó OKhông                                                           |                               |               |     |
| Ghi chú<br>Ig <b>hi thêm ngoài ch</b> ư<br>Từ ngây<br>Số ngày nghĩ<br>Lý do nghĩ thêm | é độ<br>Lương nghỉ thêm O Có O Không<br>Đỉnh kêm file Kéo & thả file vào đây để tải file lên |                               |               |     |

Kiểm toán nhà nước - 2019

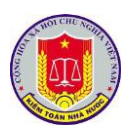

+ Bước 3: Nhập đầy đủ thông tin vào các trường trên form. Các trường có dấu (\*) là những trường bắt buộc phải nhập dữ liệu. (*Lưu ý:* Các trường thông tin: Tên cán bộ, đơn vị, phòng ban đều là thông tin của tài khoản đăng nhập, nên không cho phép sửa.)

+ **Bước 4:** Cán bộ có thể chọn:

\* Chọn <sup>© Lưu</sup>: Lưu thông tin cán bộ vừa nhập.

\* Chọn <sup>Chun</sup> & <sup>Đóng</sup>: Lưu thông tin cán bộ, đồng thời đóng form Thêm mới.

\* Chọn <sup>Chụn</sup> : Lưu thông tin cán bộ vừa nhập, đồng thời có thể thêm mới cán bộ tiếp theo.

\* Chọn <sup>O Đóng</sup> : Hủy bỏ việc thêm cán bộ và đóng Form thêm mới.

\* Sau khi được thêm mới thành công, dữ liệu hiển thị luôn trên grid và có trạng thái là chưa trình gửi:

| ưa trình gửi |       |
|--------------|-------|
| ~            |       |
| 8 🕢 🕮        | 1 🔛   |
| v 🗸 🗉        |       |
|              | 8 🕢 🖷 |

- Chức năng Sửa: Để thực hiện được chức năng này, người dùng cần thực hiện theo các bước sau:

+ Bước 1: Tại giao diện Quản lý nghỉ chế độ, Chọn cán bộ cần sửa → Chọn icon Sửa (᠍)(Lưu ý: Những quyết định đã được Duyệt thì không được phép sửa)

| Hinh thức nghỉ         Đon yi         Phòng bản         Lý do nghỉ         Ngây nghỉ         Ngây nghỉ         Số ngày nghỉ         V         V           H THU HÀ         Nghỉ Không lương         Văn phòng Kổểm toán nhà nước         Phòng Kắ toán         Bin yi         Nghỉ         Ngày nghỉ         V         V </th <th>• Thêm</th> <th></th> <th></th> <th></th> <th></th> <th>Từ ngày</th> <th>Đồn ngày</th> <th> Chọn lý đo</th> <th>nghỉ chế độ</th> <th>- Chu</th> <th>ı trình gi</th> <th>n</th> | • Thêm          |                                    |                              |                               |     | Từ ngày   | Đồn ngày | Chọn lý đo | nghỉ chế độ                       | - Chu        | ı trình gi | n     |
|----------------------------------------------------------------------------------------------------|-----------------|------------------------------------|------------------------------|-------------------------------|-----|-----------|----------|------------|-----------------------------------|--------------|------------|-------|
| H THU HÀ       Nghỉ Không lượng       Văn phòng Kiểm toán nhà nước       Phòng Kế toán       101/2017       101/2017       101/2017       10       10       10       10       10       10       10       10       10       10       10       10       10       10       10       10       10       10       10       10       10       10       10       10       10       10       10       10       10       10       10       10       10       10       10       10       10       10       10       10       10       10       10       10       10       10       10       10       10       10       10       10       10       10       10       10       10       10       10       10       10       10       10       10       10       10       10       10       10       10       10       10       10       10       10       10       10       10       10       10       10       10       10       10       10       10       10       10       10       10       10       10       10       10       10       10       10       10       10       10       10                                                                                                    | ên cán bộ       | <ul> <li>Hình thức nghỉ</li> </ul> | - Đơn vị                     | <ul> <li>Phòng ban</li> </ul> | ~ L | ý do nghỉ | ~        | Ngày nghỉ  | <ul> <li>Ngày đi làm ~</li> </ul> | Số ngày nghỉ | -          |       |
| H THU HÀ Nghỉ theo chế độ Văn phòng Kiếm toán nhà nước Phòng Kế toán Nghĩ ểm OS111/2017 16 🥪 🌒 🕇                                                                                                    | RÂN BẠCH THU HÀ | Nghỉ không lương                   | Văn phòng Kiểm toán nhà nước | Phòng Kế toán                 |     |           |          | 10/12/2017 | 18/12/2017                        |              | •          | 街 🐻 : |
|                                                                                                    | RÂN BẠCH THU HÀ | Nghỉ theo chế độ                   | Văn phòng Kiểm toán nhà nước | Phòng Kế toán                 | N   | lghỉ ốm   |          | 05/11/2017 | 21/11/2017                        | 1            | 5 🛷        |       |
|                                                                                                    | RÂN BẠCH THU HÀ | Nghỉ theo chế độ                   | Văn phòng Kiểm toán nhà nước | Phòng Kế toán                 | N   | lghỉ ốm   |          | 05/11/2017 | 21/11/2017                        | 1            | 5          |       |
|                                                                                                    |                 |                                    |                              |                               |     |           |          |            |                                   |              |            |       |

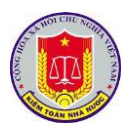

HƯỚNG DĨN KHAI THÁC VÀ SỬ DỤNG PHẦN MỀM QUẢN LÝ CÁN BỘ

| SỬA THÔNG TIN NGHÌ        | CHẾ ĐỘ CHO CÁI                                            | N BỘ: TRÀN BẠCH 1  | THU HÀ                |           |                                |             |            |             |              | × ×            |  |  |
|---------------------------|-----------------------------------------------------------|--------------------|-----------------------|-----------|--------------------------------|-------------|------------|-------------|--------------|----------------|--|--|
|                           |                                                           |                    | Các trường có         | dấu * yêu | cầu phải nhập.                 |             |            |             |              |                |  |  |
| Thông tin cán bộ ng       | l hông tin cân bộ nghị chế độ                             |                    |                       |           |                                |             |            |             |              |                |  |  |
| Hình thức nghỉ            | Nghỉ theo chê độ  Nghỉ không lương  Nghỉ ra nước ngoài    |                    |                       |           |                                |             |            |             |              |                |  |  |
| Tên cán bộ                | IRAN BẠCH THU HA - VP00003 (Văn phòng Kiếm toàn nhà nước) |                    |                       |           |                                |             |            |             |              |                |  |  |
| Đơn vị                    | Văn phò                                                   | ng Kiểm toán nhà r | ιước                  | -         | Phòng ban                      | Phòng Kể to | án         |             |              | -              |  |  |
| Thời gian nghỉ (*)        | 10/12/2017                                                |                    |                       |           | Số ngày nghỉ (*)               | 8           |            |             |              |                |  |  |
| Ngày đi làm lại (*)       | 18/12/2017                                                |                    |                       |           |                                |             |            |             |              |                |  |  |
| Ghi chú                   |                                                           |                    |                       |           |                                |             |            |             |              | 11             |  |  |
|                           | Đính kèm file Kéo & thả file vào đây để tải file lên      |                    |                       |           |                                |             |            |             |              |                |  |  |
|                           |                                                           |                    |                       |           |                                |             |            |             |              |                |  |  |
|                           | 📀 Lưu 😵 Đóng 🖉 Lưu & Thêm 🗳 Đóng                          |                    |                       |           |                                |             |            |             |              |                |  |  |
|                           |                                                           |                    |                       |           |                                |             |            |             |              |                |  |  |
| + Bướ                     | rc 2: Nhậ                                                 | ìp các thô         | ng tin của            | a cán     | bộ cần s                       | ửa (đảr     | n bảc      | o nhập      | o đủ c       | ac trường      |  |  |
| dữ liêu bắt b             | uộc được                                                  | -<br>c gắn dấu     | *)                    |           |                                |             |            | -           |              | -              |  |  |
| du nộu bắt b              | uộc được                                                  | s gan uau          | . )                   |           |                                |             |            |             |              |                |  |  |
| + Bướ                     | rc 3:                                                     |                    |                       |           |                                |             |            |             |              |                |  |  |
| ~1                        | 🔿 Lua                                                     |                    | 1                     |           | 9                              |             |            |             |              |                |  |  |
| * Chọi                    | n V Cur                                                   | : Lưu t            | hông tin v            | vừa s     | ửa.                            |             |            |             |              |                |  |  |
|                           |                                                           |                    |                       |           |                                | _           |            |             |              |                |  |  |
| * Chọi                    | n 🥥 Lưu                                                   | & Đông             | Lưu thôn              | g tin     | vừa sửa                        | , đồng      | thời       | đóng        | form         | Sửa.           |  |  |
|                           |                                                           |                    |                       | •         |                                | Ū.          |            | U           |              |                |  |  |
| * Chor                    | n 🔘 Lưu                                                   | & Thêm             | Lưu thôn              | ig tin    | vừa sửa                        | . đồng      | thời       | có thể      | ể thêr       | n mới đơt      |  |  |
|                           |                                                           |                    |                       | 0         |                                | ,           |            |             |              |                |  |  |
| nghi che dọ.              |                                                           |                    |                       |           |                                |             |            |             |              |                |  |  |
|                           | 🙆 Đón                                                     | a                  |                       |           |                                |             |            |             |              |                |  |  |
| * Chọi                    | n 🛡 Dom                                                   | • : Hủy            | bỏ việc si            | ửa và     | t đóng Fo                      | orm sử      | a.         |             |              |                |  |  |
|                           |                                                           |                    | .1 1.^                | 4         | 1 /                            |             |            | ι.          | 1 \          | 41 1.0         |  |  |
| - Chư                     | c nang 2                                                  | Xoa: De            | thực hiện             | dượ       | c chức n                       | lang na     | iy, ng     | gươi c      | lung         | thực hiện      |  |  |
| theo các bướ              | c sau:                                                    |                    |                       |           |                                |             |            |             |              |                |  |  |
|                           |                                                           |                    |                       |           |                                |             |            |             |              |                |  |  |
| + Bướ                     | <b>c 1:</b> Tại                                           | giao diệr          | 1 Quản lý             | nghỉ      | chế độ,                        | chon H      | Ðot n      | ghỉ c       | hế độ        | ò cần xóa.     |  |  |
|                           |                                                           |                    |                       | U         | • /                            | -           | •          | C           | -            |                |  |  |
| + Bướ                     | rc 2: Cho                                                 | on <b>Xóa</b> (    | ≍).                   |           |                                |             |            |             |              |                |  |  |
| HỒ SƠ CÁ NHÂN Từ ĐÁNH GIÁ | ĐĂNG KÝ NGHỈ CHẾ ĐƠ                                       | QUÁ TRÌNH LƯƠNG    | <b>ΘΟΙ ΜΑΤ ΚΗΔ</b> ΙΙ |           |                                |             |            |             |              |                |  |  |
| QUẢN LÝ NGHÌ CHẾ ĐỘ       |                                                           |                    |                       |           |                                |             |            |             |              |                |  |  |
| + Thêm                    | and a second                                              |                    | Obies has             |           | Từ ngày                        | Đồn ngày    | Chọn lý do | nghỉ chế độ | Chu          | ra trình gửi 🔻 |  |  |
| TRÂN BẠCH THU HÀ Nghỉ khi | ing lương Văn phòng k                                     | ũễm toán nhà nước  | Phòng Kế toán         |           | <ul> <li>Ly do nghi</li> </ul> |             | 10/12/2017 | 18/12/2017  | So ngay ngni | 8 🕢 🖷 🔛 ^      |  |  |
| TRÂN BẠCH THU HÀ Nghỉ the | o chế độ Văn phòng H                                      | Gểm toán nhà nước  | Phòng Kế toán         |           | Nghỉ ốm                        |             | 05/11/2017 | 21/11/2017  |              | 16 🞸 🖷         |  |  |
|                           |                                                           |                    |                       |           |                                |             |            |             |              |                |  |  |
|                           |                                                           |                    |                       |           |                                |             |            |             |              |                |  |  |
| L Rusá                    | ю 3· Ма̀                                                  | n hình hi          | ẩn thị thây           | na há     |                                |             |            |             |              |                |  |  |
| $\pm$ DUU                 | c J. 191al                                                |                    | un nui mo             | ng ua     | io nua.                        |             |            |             |              |                |  |  |

### HƯỚNG DẪN KHAI THÁC VÀ SỬ DỤNG PHÀN MỀM QUẢN LÝ CÁN BỘ

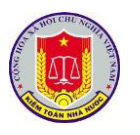

| Xôn bản GHI ĐÃ CHON       X         Bạn có chắc chắn muốn xóa TRÂN BẠCH THU HÀ?         Image: Triếp tục: Để thực hiện lệnh xóa.         + Người dùng có thể chọn:         * Tiếp tục: Để thực hiện lệnh xóa.         • Hủy lệnh xóa: Để hủy bỏ lệnh xóa.         • Chức năng Trình gửi: Chức năng cho phép người dùng dăng ký dợt nghỉ chế độ với cấp trên, để thực hiện chức năng này, người dùng chỉ cần chọn vào icon         Image: Trước đợt nghi chế độ muốn gửi:         Image: Trước đợt nghi chế độ muốn gửi:         Image: Trinh gửi: Chức năng cho phép người dùng dăng ký dợt nghi chế độ với cấp trên, để thực hiện chức năng này, người dùng chỉ cần chọn vào icon         Image: Trước đợt nghi chế độ muốn gửi:         Image: Trước đợt nghi chế độ muốn gửi:         Image: Trinh gửi: Diế thực hiện trình gửi lý do nghỉ chế độ đã tến         Ban có chắc chắn muốn trình gửi lý do nghỉ chế độ đã tến         Image: Chác chắn muốn trình gửi lớp nghi chế độ lên cấp trên.         Hữy: Dế hủy bở việc trình gửi.         Khi trình gửi thành công, màn hình làm việc của cấp trên sẽ hiển thị đợt xin nghi chế độ của cán bộ vừa gửi. Sau khi được cấp trên xem xét và duyệt trên màn bình làm việc của cấp trên sẽ hiển thị đợt xin                                                                                                    |                                                                                                    |         |
|----------------------------------------------------------------------------------------------------|----------------------------------------------------------------------------------------------------|---------|
| <ul> <li>Bạn có chắc chấn muốn xóa TRÂN BẠCH THU HÀ?</li> <li>Tiếp tục Hủy lệnh xóa</li> <li>+ Người dùng có thể chọn:</li> <li>* Tiếp tục: Để thực hiện lệnh xóa.</li> <li>• Hủy lệnh xóa: Để hủy bỏ lệnh xóa.</li> <li>• Chức năng Trình gửi: Chức năng cho phép người dùng đăng ký đọt nghỉ chế độ với cấp trên, để thực hiện chức năng này, người dùng chỉ cần chọn vào icon</li> <li>I trước dọt nghi chế độ muốn gửi:</li> <li>I trước dọt nghi chế độ muốn gửi:</li> <li>I trưởc đọt nghi chế độ muốn gửi:</li> <li>I trưởc dọt nghi chế độ muốn gửi:</li> <li>I trưởc đọt nghi chế độ muốn gửi:</li> <li>I trưởc đọt nghi chế độ nuốn gửi:</li> <li>I trừnh Gứi LÝ DO NGHÍ CHẾ ĐỘ ĐÃ CHON X</li> <li>Bạn có chắc chấn muốn trình gửi lý do nghỉ chế độ đã chọn?</li> <li>I trình gửi: Đế thực hiện trình gửi đợt nghi chế độ lên cấp trên.</li> <li>Hủy: Đế hủy bỏ việc trình gửi.</li> <li>Khi trình gửi thành công, màn hình làm việc của cấp trên sẽ hiến thị đợt xin nghi chế độ của cấn bộ vừa gửi. Sau khi được cấp trên xem xét và duyệt trên màn bình làm việc của cấp trên sẽ hiến thị đột dụ dụ trên trang thái Đã duyết:</li> </ul>                                                                                                    | XÓA BẢN GHI ĐÃ CHỌN X                                                                                                    |         |
| Tiếp tục       Hủy lệnh xóa         + Người dùng có thể chọn:       *         * Tiếp tục: Để thực hiện lệnh xóa.         * Hủy lệnh xóa: Để hủy bỏ lệnh xóa.         • Chức năng Trình gửi: Chức năng cho phép người dùng dăng ký đợt nghỉ chế độ với cấp trên, để thực hiện chức năng này, người dùng chi cần chọn vào icon         • trước đợt nghỉ chế độ muốn gửi:         • trước đợt nghỉ chế độ muốn gửi:         • trước đợt nghỉ chế độ muốn gửi:         • Khi đó, màn hình hiển thị thông báo xác nhận gửi:         Ban có chấc chấn muốn trình gửi lý do nghỉ chế độ đã         • trình gửi chủng có thể chọn:         • Trình gửi Để thực hiện trình gửi đợt nghỉ chế độ lên cấp trên.         • Hủy: Để hủy bó việc trình gửi. Sau khi được cấp trên xem xét và duyệt trên màn nghỉ chế độ của cấn bộ vừa gửi. Sau khi được cấp trên xem xét và duyệt trên màn nghì chế dộ của cấn bộ vừa gửi. Sau khi được cấp trên xem xét và duyệt trên màn nghì chế dộ của cấn bộ vừa gửi. Sau khi được cấp trên xem xét và duyệt trên màn nghì chế dộ của cấn bộ vừa gửi. Sau khi được cấp trên xem xét và duyệt trên màn nghì chế dộ của cấn bộ vừa gửi. Sau khi được cấp trên xem xét và duyệt trên màn nghì chế dộ của cấn bộ vừa gửi. Sau khi được cấp trên xem xét và duyệt trên màn nghì chế dộ của cấn bộ vừa gửi. Sau khi được cấp trên xem xét và duyệt trên màn nghì chế dộ của cấn bộ vừa gửi. Sau khi được cấp trên xem xét và duyệt trên màn nghì chế dộ của cấn bộ vừa gửi. Sau khi được cấp trên xem xét và duyệt trên màn nghì chế dộ của cấn bộ vừa gửi. Sau khi được cấp trên xem xét và duyệt trên màn thìn hìn thịn trình gửi đơn nghì chế độ cha cấp trên xem xét và duyệt trên màn thìn hình làm việc của cấp trên xem xét v | Bạn có chắc chắn muốn xóa TRÀN BẠCH THU HÀ?                                                                                                    |         |
| Tiếp tục       Hủy tệnh xóa         + Người dùng có thể chọn:         * Tiếp tục: Để thực hiện lệnh xóa.         * Hủy lệnh xóa: Để hủy bỏ lệnh xóa.         - Chức năng Trình gửi: Chức năng cho phép người dùng đăng ký đợt nghỉ chế độ với cấp trên, để thực hiện chức năng này, người dùng chi cần chọn vào icon         I trước đợt nghi chế độ muốn gửi:         Mư trưởc đợt nghi chế độ muốn gửi:         Khi đó, màn hình hiển thị thông báo xác nhận gửi:         Khi đó, màn hình hiển thị thông báo xác nhận gửi:         Murời dùng có thể chọn:         • Trình gửi: Để thực hiện trình gửi tột nghi chế độ lên cấp trên.         • Hữy: Để thực biện trình gửi đợt nghi chế độ lên cấp trên.         • Hữy: Để hủy bỏ việc trình gửi.         Khi trình gửi thành công, màn hình làm việc của cấp trên sẽ hiển thị dợt xin nghi chế độ của cán bộ vừa gửi. Sau khi được cấp trên xem xét và duyệt trên màn bùn làm việc của cấp trên sẽ hiển thị đợt xin nghi chế độ của cán bộ vừa gửi. Sau khi được cấp trên xem xét và duyệt trên màn bùn làm việc của cấp trên xem thái Đã duyết                                                                                                    |                                                                                                    |         |
| <ul> <li>+ Người dùng có thể chọn:</li> <li>* Tiếp tục: Để thực hiện lệnh xóa.</li> <li>* Hủy lệnh xóa: Để hủy bỏ lệnh xóa.</li> <li>- Chức năng Trình gửi: Chức năng cho phép người dùng đăng ký đợt nghỉ chế độ với cấp trên, để thực hiện chức năng này, người dùng chi cần chọn vào icon</li> <li>I trước đợt nghỉ chế độ muốn gửi:</li> <li>I trước đợt nghỉ chế độ muốn gửi:</li> <li>I trước đợt nghỉ chế độ muốn gửi:</li> <li>I trước đợt nghỉ chế độ muốn gửi:</li> <li>I trước đợt nghỉ chế độ muốn gửi:</li> <li>I trước đợt nghỉ chế độ nghĩ</li> <li>Khi đó, màn hình hiển thị thông báo xác nhận gửi:</li> <li>I trình gứi Lý Do Nghỉ Chế Độ ĐĂ CHỌN X</li> <li>Ban có chắc chắn muốn trình gửi lý do nghỉ chế độ đã chọn?</li> <li>Người dùng có thể chọn:</li> <li>+ Trình gửi: Để thực hiện trình gửi đợt nghỉ chế độ lên cấp trên.</li> <li>+ Hủy: Để hủy bó việc trình gửi.</li> <li>Khi trình gửi thành công, màn hình làm việc của cấp trên sẽ hiển thị đợt xin nghỉ chế độ của cán bộ vừa gửi. Sau khi được cấp trên xem xết và duyệt trên màn hình làm việc của cấp trên sẽ hiển thị đợt xin nghỉ chế độ của cán bộ vừa gửi. Sau khi được cấp trên xem xết và duyệt trên màn hình làm việc của cấp trên sẽ hiển thị đợt xin nghỉ chế độ của cán bộ vừa gửi.</li> </ul>                                                                                                    | Tiếp tục Hủy lệnh xóa                                                                                                    |         |
| <ul> <li>* Tiếp tục: Để thực hiện lệnh xóa.</li> <li>* Hũy lệnh xóa: Để hủy bỏ lệnh xóa.</li> <li>• Chức năng Trình gửi: Chức năng cho phép người dùng đăng ký đợt nghi chế độ với cấp trên, để thực hiện chức năng này, người dùng chỉ cần chọn vào icon</li> <li>I trước đợt nghỉ chế độ muốn gửi:</li> <li>I trước đợt nghỉ chế độ muốn gửi:</li> <li>I trước đợt nghỉ chế độ muốn gửi:</li> <li>I trước đợt nghỉ chế độ muốn gửi</li> <li>I trước đợt nghỉ chế độ muốn gửi:</li> <li>I trước đợt nghỉ chế độ muốn gửi:</li> <li>I trước đợt nghỉ chế độ muốn gửi vào nghỉ chế độ đã chọn?</li> <li>I trình gửi thủn cóng, màn hình lâm việc của cấp trên sẽ hiển thị đợt xin nghỉ chế độ của cán bộ vừa gửi. Sau khi được cấp trên xem xét và duyệt trên màn bình làm việc của cấp trên sẽ hiển thị đợt xin nghỉ chế độ của cán bộ vừa gửi. Sau khi được cấp trên xem xét và duyệt trên màn bình làm việc của cấn bộ vừa gửi. Sau khi được cấp trên xem xét và duyệt trên màn bình làm việc của cấn bộ vừa gửi.</li> </ul>                                                                                                    | + Người dùng có thể chọn:                                                                                                    |         |
| <ul> <li>* Hủy lệnh xóa: Để hủy bỏ lệnh xóa.</li> <li>• Chức năng Trình gửi: Chức năng cho phép người dùng đăng ký đợt nghỉ chế độ với cấp trên, để thực hiện chức năng này, người dùng chỉ cần chọn vào icon</li> <li>I trước đợt nghỉ chế độ muốn gửi:</li> <li>I trước đợt nghỉ chế độ muốn gửi:</li> <li>I trước đợt nghỉ chế độ muốn gửi:</li> <li>I trước đợt nghỉ chế độ muốn gửi:</li> <li>I trước đợt nghỉ chế độ muốn gửi:</li> <li>I trước đựt nghỉ chế độ muốn gửi:</li> <li>I trước đựt nghỉ chế độ muốn gửi:</li> <li>I trước đựt nghỉ chế độ muốn gửi:</li> <li>I trừng gửi trừng trưởc trưởc trưởc trưởc trừng trưởc trừng giát chế độ bả chính gửi lý do nghỉ chế độ đã chọn?</li> <li>I trình gửi: Để thực hiện trình gửi đợt nghỉ chế độ lên cấp trên.</li> <li>Hủy: Để hủy bỏ việc trình gửi.</li> <li>Khi trình gửi thành công, màn hình làm việc của cấp trên sẽ hiển thị đợt xin nghỉ chế độ của cán bộ vừa gửi. Sau khi được cấp trên xem xét và duyệt trên màn hình làm việc của cấp trên sẽ hiển thị đợt xin nghỉ chế độ của cán bộ vừa gửi. Sau khi được cấp trên xem xét và duyệt trên màn hình làm việc của cấp trên xem xét và duyệt trên màn hình làm việc của cấp trên xem xét và duyệt trên màn hình làm việc của cấp trên xem xét và duyệt trên màn hình làm việc của cấp trên xem xét và duyệt trên màn hình làm việc của cấp trên xem xét và duyệt trên màn hình làm việc của cấn bộ vừa gửi.</li> </ul>                                                                                                    | * <b>Tiếp tục</b> : Để thực hiện lệnh xóa.                                                                                                    |         |
| <ul> <li>Chức năng Trình gửi: Chức năng cho phép người dùng đăng ký đợt nghi chế độ với cấp trên, để thực hiện chức năng này, người dùng chỉ cần chọn vào icon</li> <li>Trước đợt nghi chế độ muốn gửi:</li> <li>Trừng và cho các thế chọn:</li> <li>Trình gửi: Để thực hiện trình gửi đợt nghi chế độ lên cấp trên.</li> <li>Hủy: Để hủy bỏ việc trình gửi.</li> <li>Khi trình gửi thành công, màn hình làm việc của cấp trên sẽ hiển thị đợt xin nghỉ chế độ của cán bộ vừa gửi. Sau khi được cấp trên xem xét và duyệt trên màn hình làm việc của cấp trên sẽ hiển thị đột vàng thức trên màn hình làm việc của cấp trên sẽ hiển thị đột vàng thức trên màn hình làm việc của cấp trên sẽ hiển thị đợt xin nghỉ chế độ của cán bộ vừa gửi.</li> </ul>                                                                                                    | * Hủy lênh xóa: Để hủy bỏ lênh xóa.                                                                                                    |         |
| <ul> <li>Chức năng trình gửi. Chức năng cho phép liguơi dùng chỉ cần chọn vào icon</li> <li>Irước đợt nghi chế độ muốn gửi:</li> <li>Irước đợt nghi chế độ muốn gửi:</li> <li>Irước đựt nghi chế độ muốn gửi:</li> <li>Irước đựt nghi chế độ muốn gửi:</li> <li>Irrinh gửi lới hình hiển thị thông báo xác nhận gửi:</li> <li>Irinh gửi chố chắ chắn muốn trình gửi lý do nghỉ chế độ đã</li> <li>Irinh gửi: Để thực hiện trình gửi đợt nghi chế độ lên cấp trên.</li> <li>Hủy: Để hủy bỏ việc trình gửi.</li> <li>Khi trình gửi thành công, màn hình làm việc của cấp trên sẽ hiển thị đợt xin nghỉ chế độ của cán bộ vừa gửi. Sau khi được cấp trên xem xét và duyệt trên màn hình làm việc của cấp trên sẽ hiển thị đợt xin nghỉ chế độ của cán bộ vừa gửi. Sau khi được cấp trên xem xét và duyệt trên màn hình làm việc của cấp trên sẽ hiến thị đặt duyết</li> </ul>                                                                                                    | <b>Chức nặng Trình gửi.</b> Chức nặng cho nhận người dùng đặng kứ đợt ng                                                                                                    | hi      |
| Itrước đọt nghi chế độ muốn gửi:          Itrước đọt nghi chế độ muốn gửi:         Itrước đọt nghi chế độ muốn gửi:         Itrước đột nghi chế độ muốn gửi:         Itrước đột nghi chế độ muốn gửi:         Itrước đột nghi chế độ muốn trình giảo         Itrước đột nghi chế độ muốn trình gửi lý do nghỉ chế độ đã         Itrinh gửi:         Itrinh gửi:         Itrinh gửi:         Itrinh gửi:         Itrinh gửi:         Itrinh gửi:         Itrinh gửi:         Itrinh gửi:         Itrinh gửi:         Itrinh gửi:         Itrinh gửi:         Itrinh gửi         Itrinh gửi:         Itrinh gửi:         Itrinh gửi <td>- Chức năng Trinn gưi: Chức năng cho phép người dùng dàng kỳ uột ng<br/>chố đô với cấp trôp, đổ thực biên chức nặng này, người dùng chỉ cầp chon vào ice</td> <td>ni<br/>n</td>                                                                                                    | - Chức năng Trinn gưi: Chức năng cho phép người dùng dàng kỳ uột ng<br>chố đô với cấp trôp, đổ thực biên chức nặng này, người dùng chỉ cầp chon vào ice                                                                                                    | ni<br>n |
| wước đột nghi chế độ những gửi.         vước đột nghi chế độ từa gửi.         same các hiện chế độ từa gửi.         same các hiện chế trình gửi thành công, màn hình làm việc của cấp trên sẽ hiển thị đột xin nghỉ chế độ của cán bộ vừa gửi. Sau khi được cấp trên xem xét và duyệt trên màn hình làm việc của cáp trên xem xét và duyệt trên màn hình làm việc của cáp trên xem xét và duyệt trên màn hình làm việc của cán bộ vừa gửi.                                                                                                    | Che dọ với cáp trên, dễ thực mện chức năng này, người dùng chỉ căn chọn vào leo                                                                                                    | Ш       |
| Về và với chiết       Người từ nhành hiển thị thông báo xác nhận gửi:         Khi đó, màn hình hiển thị thông báo xác nhận gửi:         Mgười dùng có thể chọn:         + Trình gửi: Để thực hiện trình gửi đợt nghỉ chế độ lên cấp trên.         + Hủy: Để hủy bỏ việc trình gửi.         Khi trình gửi thành công, màn hình làm việc của cấp trên sẽ hiển thị đợt xin nghỉ chế độ của cán bộ vừa gửi. Sau khi được cấp trên xem xét và duyệt trên màn hình làm việc của cáp trên sẽ hiển thị đột xin nghỉ chế độ độ chuyển trang thái Đã duyệt                                                                                                    |                                                                                                    |         |
| Iteration       Iteration                                                                                                    | HO SO CA HON IT DANH GA BANG KY NGHI CHE ĐU QUA TRAH LƯƠNS ĐOI MAT KHAU<br>QUÂN LÝ NGHỉ CHẾ ĐỘ<br>* Thêm Thêm Chu dù nghỉ chế độ                                                                                                    | -       |
| Match doi       Name       Name       Nam       Name       Name                                                                                                    | Tến cán bố       Hính thức nghỉ       Đơn vị       Phòng ban       Lý do nghỉ       Ngày nghỉ       Ngày nghỉ       Số ngày nghỉ       I         TRÂN BACH THU HÀ       Nghỉ khống lượng       Văn phòng Kiểm toán nhà nước       Phòng Kế toán       10/12/2017       18/12/2017       8       I       I< | -<br>-  |
| Khi đó, màn hình hiển thị thông báo xác nhận gửi:         Intrin gửi LÝ DO NGHỉ CHÉ ĐỘ ĐÃ CHỌN         Bạn có chắc chẳn muốn trình gửi lý do nghỉ chế độ đã         Chọn?         Trình gửi         Hủy         Người dùng có thể chọn:         + Trình gửi: Để thực hiện trình gửi đợt nghỉ chế độ lên cấp trên.         + Hủy: Để hủy bỏ việc trình gửi.         Khi trình gửi thành công, màn hình làm việc của cấp trên sẽ hiển thị đợt xin nghỉ chế độ của cán bộ vừa gửi. Sau khi được cấp trên xem xét và duyệt trên màn hình làm việc của cán bộ vừa gửi.                                                                                                    | TRAN BACH THU HA Nghi fheo ché đó Văn phòng Kiêm toan nha nước Phòng Kế toan Nghi ôm 05/11/2017 21/11/2017 16 🧇 🗾                                                                                                    |         |
| <ul> <li>Khi đó, màn hình hiển thị thông báo xác nhận gửi:</li> <li>TRÌNH GỬI LÝ DO NGHỉ CHÉ ĐỘ ĐÃ CHỌN X</li> <li>Bạn có chắc chắn muốn trình gửi lý do nghỉ chế độ đã chọn?</li> <li>Trình gửi Hủy</li> <li>Người dùng có thể chọn:</li> <li>+ Trình gửi: Để thực hiện trình gửi đợt nghỉ chế độ lên cấp trên.</li> <li>+ Hủy: Để hủy bỏ việc trình gửi.</li> <li>Khi trình gửi thành công, màn hình làm việc của cấp trên sẽ hiển thị đợt xin nghỉ chế độ của cán bộ vừa gửi. Sau khi được cấp trên xem xét và duyệt trên màn hình làm việc của cán bộ vừa gửi.</li> </ul>                                                                                                    |                                                                                                    |         |
| TRÌNH GỬI LÝ DO NGHỉ CHẾ ĐỘ ĐÃ CHỌN       X         Bạn có chắc chẳn muốn trình gửi lý do nghỉ chế độ đã         Chọn?         Trình gửi         Hủy         Người dùng có thể chọn:         + Trình gửi: Để thực hiện trình gửi đợt nghỉ chế độ lên cấp trên.         + Hủy: Để hủy bỏ việc trình gửi.         Khi trình gửi thành công, màn hình làm việc của cấp trên sẽ hiển thị đợt xin         nghỉ chế độ của cán bộ vừa gửi. Sau khi được cấp trên xem xét và duyệt trên màn         hình làm việc của cán bộ vừa gửi.                                                                                                    | Khi đó, màn hình hiển thị thông báo xác nhận gửi:                                                                                                    |         |
| Bạn có chắc chẳn muốn trình gửi lý do nghỉ chế độ đã         Chọn?         Trình gửi         Người dùng có thể chọn:         + Trình gửi: Để thực hiện trình gửi đợt nghỉ chế độ lên cấp trên.         + Hủy: Để hủy bỏ việc trình gửi.         Khi trình gửi thành công, màn hình làm việc của cấp trên sẽ hiển thị đợt xin         nghỉ chế độ của cán bộ vừa gửi. Sau khi được cấp trên xem xét và duyệt trên màn         hình làm việc của cán bộ vừa gửi.                                                                                                    | TRÌNH GỬI LÝ DO NGHỈ CHẾ ĐỘ ĐÃ CHỌN 🛛 🗙                                                                                                    |         |
| Trình gửi       Hủy         Người dùng có thể chọn:       +         + Trình gửi: Để thực hiện trình gửi đợt nghỉ chế độ lên cấp trên.       +         + Hủy: Để hủy bỏ việc trình gửi.       Khi trình gửi thành công, màn hình làm việc của cấp trên sẽ hiển thị đợt xin nghỉ chế độ của cán bộ vừa gửi. Sau khi được cấp trên xem xét và duyệt trên màn hình làm việc của cấn bộ vừa gửi.                                                                                                    | Bạn có chắc chắn muốn trình gửi lý do nghỉ chế độ đã<br>chọn?                                                                                                    |         |
| Trình gửiHủyNgười dùng có thể chọn:+ Trình gửi: Để thực hiện trình gửi đợt nghỉ chế độ lên cấp trên.+ Hủy: Để hủy bỏ việc trình gửi.Khi trình gửi thành công, màn hình làm việc của cấp trên sẽ hiển thị đợt xinnghỉ chế độ của cán bộ vừa gửi. Sau khi được cấp trên xem xét và duyệt trên mànhình làm việc của cán bộ vừa gửi.                                                                                                    |                                                                                                    |         |
| <ul> <li>Người dùng có thể chọn:</li> <li>+ Trình gửi: Để thực hiện trình gửi đợt nghỉ chế độ lên cấp trên.</li> <li>+ Hủy: Để hủy bỏ việc trình gửi.</li> <li>Khi trình gửi thành công, màn hình làm việc của cấp trên sẽ hiển thị đợt xin nghỉ chế độ của cán bộ vừa gửi. Sau khi được cấp trên xem xét và duyệt trên màn hình làm việc của cán bô vừa gửi đơt xin nghỉ chế độ chuyển trang thái Đã duyệt:</li> </ul>                                                                                                    | Trình gửi Hủy                                                                                                    |         |
| <ul> <li>Người dùng có thê chọn:</li> <li>+ Trình gửi: Để thực hiện trình gửi đợt nghỉ chế độ lên cấp trên.</li> <li>+ Hủy: Để hủy bỏ việc trình gửi.</li> <li>Khi trình gửi thành công, màn hình làm việc của cấp trên sẽ hiển thị đợt xin nghỉ chế độ của cán bộ vừa gửi. Sau khi được cấp trên xem xét và duyệt trên màn hình làm việc của cán bô vừa gửi đơt xin nghỉ chế độ dó chuyển trang thái Đã duyệt:</li> </ul>                                                                                                    | 2                                                                                                    |         |
| <ul> <li>+ Trình gửi: Để thực hiện trình gửi đợt nghỉ chế độ lên cấp trên.</li> <li>+ Hủy: Để hủy bỏ việc trình gửi.</li> <li>Khi trình gửi thành công, màn hình làm việc của cấp trên sẽ hiển thị đợt xin nghỉ chế độ của cán bộ vừa gửi. Sau khi được cấp trên xem xét và duyệt trên màn hình làm việc của cán bộ vừa gửi đợt xin nghỉ chế độ đó chuyển trang thái Đã duyệt:</li> </ul>                                                                                                    | Người dùng có thê chọn:                                                                                                    |         |
| + Hủy: Để hủy bỏ việc trình gửi.<br>Khi trình gửi thành công, màn hình làm việc của cấp trên sẽ hiển thị đợt xin<br>nghỉ chế độ của cán bộ vừa gửi. Sau khi được cấp trên xem xét và duyệt trên màn<br>hình làm việc của cán bộ vừa gửi đợt xin nghỉ chế độ đó chuyển trang thái Đã duyệt:                                                                                                    | + Trình gửi: Để thực hiện trình gửi đợt nghỉ chế độ lên cấp trên.                                                                                                    |         |
| Khi trình gửi thành công, màn hình làm việc của cấp trên sẽ hiển thị đợt xin<br>nghỉ chế độ của cán bộ vừa gửi. Sau khi được cấp trên xem xét và duyệt trên màn<br>hình làm việc của cán bộ vừa gửi đơt xin nghỉ chế độ đó chuyển trang thái Đã duyệt:                                                                                                    | + Hủy: Để hủy bỏ việc trình gửi.                                                                                                    |         |
| nghỉ chế độ của cán bộ vừa gửi. Sau khi được cấp trên xem xét và duyệt trên màn<br>hình làm việc của cán bộ vừa gửi đơt xin nghỉ chế độ đó chuyển trang thái Đã duyệt:                                                                                                    | Khi trình gửi thành công, màn hình làm việc của cấp trên sẽ hiển thị đợt x                                                                                                    | in      |
| hình làm việc của cán bộ vừa gửi đơt xin nghỉ chế độ đó chuyển trang thái Đã duyệt                                                                                                    | nghỉ chế độ của cán bộ vừa gửi. Sau khi được cấp trên xem xét và duyệt trên mà                                                                                                    | àn      |
|                                                                                                    | hình làm việc của cán bộ vừa gửi, đợt xin nghỉ chế độ đó chuyển trang thái Đã duyế                                                                                                    | ệt:     |

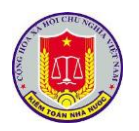

# HƯỚNG DẫN KHAI THÁC VÀ SỬ DỤNG PHÀN MÈM QUẢN LÝ CÁN BỘ

|    | HÔ SƠ CÁ NHÂN TI<br>QUẦN LÝ NO HÌ CHI        | <mark>ự ĐÁNH GIÁ</mark> ĐĂNG K<br>É ĐÓ         | Ý NGHỈ CHẾ ĐỘ QUÁ TRÌNH LƯƠNG                                          | ĐỔI MẬT KHẨU                                         |                             |                                                                                                    |
|----|----------------------------------------------|------------------------------------------------|------------------------------------------------------------------------|------------------------------------------------------|-----------------------------|----------------------------------------------------------------------------------------------------|
|    | + Thêm                                       | ΕÐϘ                                            |                                                                        |                                                      | Từ ngày                     | Đền ngày Chọn lý do nghỉ chế độ 🔻 Chưa trình gửi 💌                                                                                                    |
|    | Tên cán bộ<br>TRÂN BẠCH THU HÀ               | Hinh thức nghỉ     Nghỉ không lượng            | <ul> <li>Đơn vị</li> <li>Văn phòng Kiểm toán nhà nước</li> </ul>       | <ul> <li>Phòng ban</li> <li>Phòng Kế toán</li> </ul> | ✓ Lý do nghỉ                | ✓ Ngây nghì ✓ Ngây đi làm ✓ Số ngây nghì ✓           10/12/2017         18/12/2017         8                                                                                                    |
|    | TRÂN BẠCH THU HÀ                             | Nghỉ theo chế độ                               | Văn phòng Kiểm toán nhà nước                                           | Phòng Kế toán                                        | Nghỉ ốm                     | 05/11/2017 21/11/2017 16                                                                                                    |
|    |                                              |                                                |                                                                        |                                                      |                             | Đợt nghi chế độ<br>dã được duyệt                                                                                                    |
|    |                                              |                                                |                                                                        |                                                      |                             |                                                                                                    |
|    | - (                                          | Chức nă                                        | íng Xem chi                                                            | tiết: Để th                                          | ực hiện chức                | năng này, người dùng chỉ cần                                                                                                    |
| cl | ick vào                                      | tên đối                                        | tượng muốn                                                             | xem:                                                 |                             |                                                                                                    |
|    | ΗΟ SO CÁ Ν                                   | NHÂN Tự ĐÁNH GIÁ                               | ĐĂNG KÝ NGHĨ CHẾ ĐỘ QUẢ TRÌNH LƯợ                                      | 7NG ĐỔI MÁT KHẨU                                     |                             |                                                                                                    |
|    | QUÂN LÝ                                      | NGHỈ CHÉ ĐỘ                                    |                                                                        |                                                      |                             |                                                                                                    |
|    | <ul> <li>Thêm</li> <li>Tên cán bộ</li> </ul> | <ul> <li>✓ Hình thủ</li> </ul>                 | Click vào để<br>xem chi tiết                                           | Phòng ban                                            | Từ ngây Đến<br>V Lý do nghỉ | i ngây Chọn lý do nghỉ chế đỗ ▼ Chưa trình gửi ▼<br>∨ Ngây nghỉ ∨ Ngây di làm ∨ Số ngày nghỉ ∨                                                                                                    |
|    | TRÂN BẠCH<br>TRÂN BẠCH                       | H THU HÀ Nghĩ không l<br>H THU HÀ Nghỉ theo ch | uống vàn phòng ràonn cán nhà nước<br>ế độ Văn phòng Kiểm toán nhà nước | Phòng Kế toán<br>Phòng Kế toán                       | Nghỉ ốm                     | 10/12/2017 18/12/2017 8 🐼 🕷 🕨 🗶 *<br>05/11/2017 21/11/2017 16 <table-cell> 🕷</table-cell>                                                                                                    |
|    |                                              |                                                |                                                                        |                                                      |                             |                                                                                                    |
|    |                                              |                                                |                                                                        |                                                      |                             |                                                                                                    |
|    | THÔ                                          | NG TIN <u>CHI TIÉT: T</u> I                    | RÀN BẠCH THU HÀ                                                        |                                                      |                             | X X                                                                                                    |
|    | Thô                                          | ng tin cán bộ ngh                              | ỉ chế độ                                                               |                                                      |                             |                                                                                                    |
|    | Tê                                           | ên cán bộ                                      | TRÀN BẠCH THU HÀ                                                       |                                                      | Số hiệu                     | VP00003                                                                                                    |
|    | Đơ<br>Ch                                     | ơn vị<br>hế đô nghĩ                            | Văn phòng Kiêm toán nhà                                                | nước                                                 | Phòng ban<br>Số ngày nghỉ   | Phòng Kê toàn<br>8                                                                                                    |
|    | Tù                                           | r ngày                                         | 10/12/2017                                                             |                                                      | Đến ngày                    | 18/12/2017                                                                                                    |
|    | Co                                           | o quan trà lương                               |                                                                        |                                                      |                             |                                                                                                    |
|    | Gr<br>Nghi                                   | ni chu<br>ỉ thêm ngoài chế :                   | độ                                                                     |                                                      |                             |                                                                                                    |
|    | Số                                           | ố ngày nghỉ                                    |                                                                        |                                                      |                             |                                                                                                    |
|    | Lu<br>Lý                                     | rơng nghỉ thêm<br>do nghỉ thêm                 | Không                                                                  |                                                      |                             |                                                                                                    |
|    |                                              |                                                | Đính kèm file Kéo & th                                                 | uả file vào đây để tải file lê                       | n                           |                                                                                                    |
|    |                                              |                                                |                                                                        |                                                      |                             |                                                                                                    |
|    | - (                                          | <sup>°</sup> hức nặ                            | ing Tìm kiếr                                                           | n· Chức nặt                                          | ng cho nhén r               | người dùng có thể tìm kiếm DI                                                                                                    |
|    |                                              |                                                |                                                                        |                                                      |                             |                                                                                                    |
| th | eo các 1                                     | tiêu chí                                       | khác nhau h                                                            | oặc kêt hợp                                          | nhiêu tiêu cl               | hí.                                                                                                    |
|    | + ]                                          | Гìm kiế                                        | m theo thời g                                                          | gian nghỉ ch                                         | nế độ: Từ ngà               | y- Đến ngày.                                                                                                    |
|    | + 7                                          | Fìm kiế                                        | m theo lý do                                                           | nghỉ chế đ                                           | ộ.                          |                                                                                                    |
|    | + 7                                          | Fìm kiế                                        | m theo trạng                                                           | thái: Chưa                                           | trình gửi/ Đâ               | ĭ duyệt.                                                                                                    |
|    | + 1                                          | Người d                                        | lùng chỉ cần                                                           | nhập thông                                           | g tin vào khu               | ng tìm kiếm → ấn Enter hoặc                                                                                                    |
| cł | nọn các                                      | dữ liệu                                        | trong các co                                                           | mbobox tré                                           | èn giao diện (              | Quản lý nghỉ chế độ, màn hình                                                                                                    |
| hi | ển thị to                                    | oàn bộ 1                                       | những cán bớ                                                           | ç thỏa mãn                                           | tiêu chí đã ch              | nọn:                                                                                                    |
|    | HỎ SƠ CÁ NHÂN TI                             | ự ĐÁNH GIÁ ĐĂNG K                              | Ý NGHỈ CHẾ ĐỘ QUẢ TRÌNH LƯƠNG                                          | ĐỔI MẬT KHẨU                                         |                             |                                                                                                    |
|    | QUẦN LÝ NGHÌ CHI                             | ÉÐŎ                                            |                                                                        |                                                      | The and the                 | Pán poáy - Chon lý do pohl shá đá Interna viate atr                                                                                                    |
|    | Tên cán bộ                                   | ✓ Hình thức nghỉ                               | - Đơn vị                                                               | <ul> <li>Phòng ban</li> </ul>                        | ✓ Lý do nghĩ                | Viger viger v |
|    | TRẦN BẠCH THU HÀ<br>TRẦN BẠCH THU HÀ         | Nghỉ không lương<br>Nghỉ theo chế độ           | Văn phòng Kiểm toán nhà nước<br>Văn phòng Kiểm toán nhà nước           | Phòng Kế toán<br>Phòng Kế toán                       | Nghĩ ốm                     | 10/12/2017 18/12/2017 8 💽 💓 💟 * *<br>05/11/2017 21/11/2017 16 <table-cell> 🛒</table-cell>                                                                                                    |

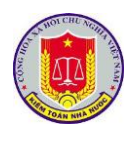